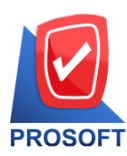

2571/1 ซอฟท์แวร์รีสอร์ท ถนนรามคำแหง แขวงหัวหมาก เขตบางกะปิ กรุงเทพฯ 10240 PROSOFT โทรศัพท์: 0-2739-5900 (อัตโนมัติ) โทรสาร: 0-2739-5910, 0-2739-5940 http://www.prosoft.co.th

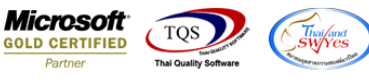

#### ดู่มือการใช้งานระบบ Employee Self Service (ESS)

**Employee Self-Service (ESS)** คือ ระบบบริหารงานบุคคล ที่ช่วยสนับสนุนการทำงานของ Prosoft HRMI โดย ยกระบบงานที่มี ส่วนเกี่ยวข้องกับพนักงานโดยตรง และมีความถี่ในการใช้งานบ่อยเข้าสู่ระบบ ESS

พนักงานสามารถจัดการข้อมูลต่างๆ ได้ด้วยตนเอง ผ่านเครือข่ายออนไลน์ (Web Browser) เช่น

- การเข้าถึงข้อมูลข่าวสารขององค์กร
- การปรับปรุงข้อมูลส่วนดัว
- บันทึกร้องขออนุมัติต่างๆ
- ซึ่งผู้บริหารสามารถเข้าไปพิจารณาอนุมัติการร้องขอผ่านระบบ ESS ได้เช่นกัน
- ทั้งนี้การเข้าถึงข้อมูลจะถูกกำหนดสิทธิ์ของผู้ใช้งานอย่างเป็นระบบเพื่อป้องกันความปลอดภัยของฐานข้อมูล

พนักงานโปรซอฟท์ทุกท่านสามารถเข้าใช้งานระบบ ESS ผ่าน Link <u>http://www.prosoft.co.th/web</u> ดังภาพ

| Prosoft<br>PROSOFT Comtech<br>Click เลือกโปรแกรมที่คุณต้องการ |             |     |
|---------------------------------------------------------------|-------------|-----|
| Prosoft<br>PPNet                                              | Prosoft CRM | Css |
|                                                               |             |     |

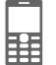

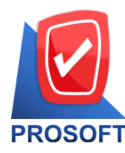

2571/1 ซอฟท์แวร์รีสอร์ท ถนนรามคำแหง แขวงหัวหมาก เขตบางกะปิ กรุงเทพฯ 10240 PROSOFT โทรศัพท์: 0-2739-5900 (อัตโนมัติ) โทรสาร: 0-2739-5910, 0-2739-5940 http://www.prosoft.co.th

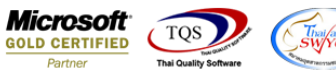

 เมื่อเข้าสู่หน้าจอ ESS สามารถ Login เข้าใช้งานโดยใช้ Username & Password ชุดเดียวกันกับการใช้งานระบบ HRMi พื้นฐาน (ดังภาพ)

| Connection 🛑 Forget Password                 |
|----------------------------------------------|
| <br>Bah Graph 19                             |
|                                              |
|                                              |
|                                              |
| CSS                                          |
| nimonnan                                     |
|                                              |
|                                              |
|                                              |
| Remember My Username<br>Remember My Password |
| Login                                        |
|                                              |
|                                              |
|                                              |
|                                              |
|                                              |

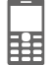

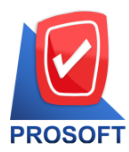

2571/1 ซอฟท์แวร์รีสอร์ท ถนนรามคำแหง แขวงหัวหมาก เขตบางกะปิ กรุงเทพฯ 10240 โทรศัพท์: 0-2739-5900 (อัตโนมัติ) โทรสาร: 0-2739-5910, 0-2739-5940 http://www.prosoft.co.th

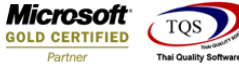

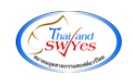

2. แถบเมนู Main Home จะแสดงข้อมูลต่างๆ ที่เป็นข้อมูลของ User ที่ Login เข้าใช้งานระบบ

รูปแบบ (ตามภาพด้านล่าง) ข้อมูลที่แสดงจะเป็นข้อมูลของ User ที่ login เข้าใช้งาน ประกอบด้วย

- เอกสารขออนุมัติ
- เอกสารอนุมัติ่การร้องขอ (จะเห็นเฉพาะ user ที่มีสิทธิ์ในการอนุมัติเอกสาร)
- ข้อมูลการลา
- Productivity

#### เอกสารขออนุมัติ

| เลขทีเอกสาร | วันที่เอกสาร | យារូ              | สถานะ     |   |
|-------------|--------------|-------------------|-----------|---|
| LEV5805-044 | 07/05/2558   | รายการขออนุมัติลา | รออนุมัติ | • |
|             |              |                   |           | Ŧ |

| เลขทีเอกสาร    | วันที่เอกสาร | យារូ               | สถานะ     |   |
|----------------|--------------|--------------------|-----------|---|
| COS201504-0001 | 09/04/2558   | รายการขออนุมัติอบร | รออนุมัติ | * |
| COS201412-0001 | 04/12/2557   | รายการขออนุมัติอบร | รออนุมัติ |   |
| COS201411-0001 | 01/11/2557   | รายการขออนุมัติอบร | รออนุมัติ |   |
| COS201405-0001 | 22/05/2557   | รายการขออนุมัติอบร | รออนุมัติ |   |
|                |              |                    |           |   |
|                |              |                    |           |   |
|                |              |                    |           | Ŧ |
| •              |              |                    |           |   |

เอกสารอนุมัติการร้องขอ

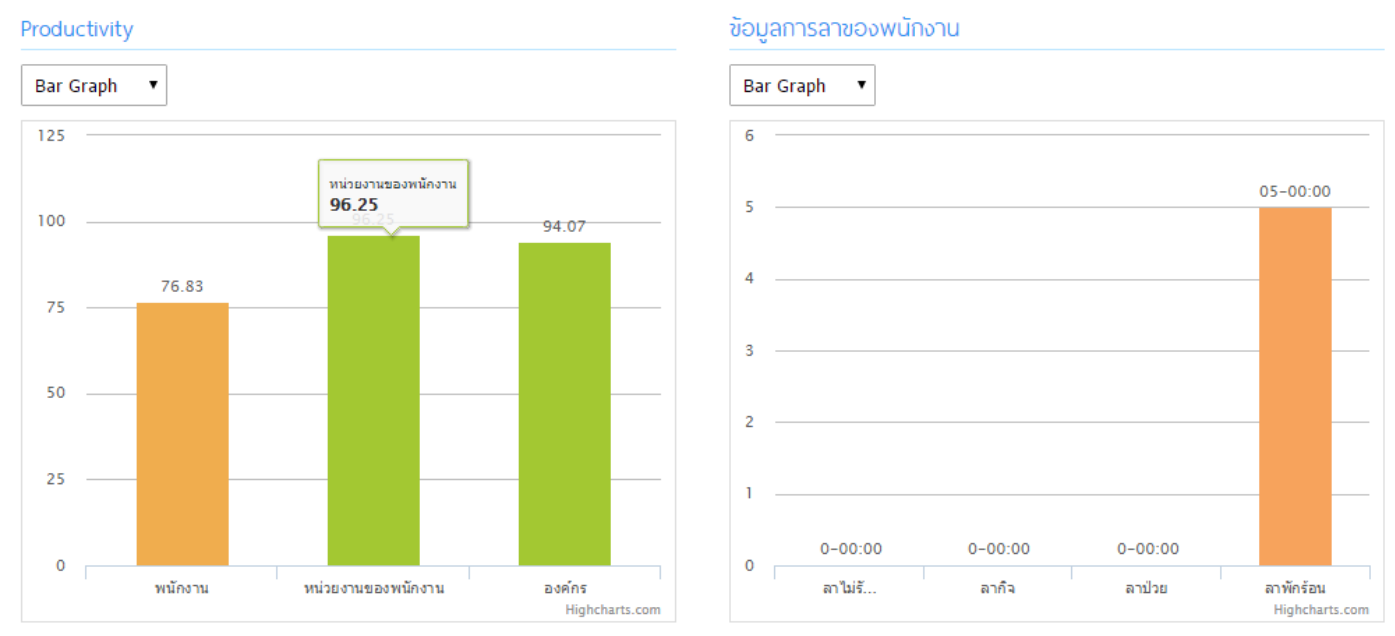

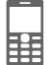

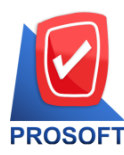

2571/1 ซอฟท์แวร์รีสอร์ท ถนนรามคำแหง แขวงหัวหมาก เขตบางกะปิ กรุงเทพฯ 10240 PROSOFT โทรศัพท์: 0-2739-5900 (อัตโนมัติ) โทรสาร: 0-2739-5910, 0-2739-5940 http://www.prosoft.co.th

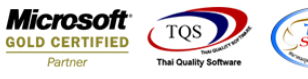

 แถบเมนู Personnel ประกอบด้วยข้อมูลส่วนตัวของ user ซึ่งสามารถเปลี่ยนแปลง update ข้อมูลต่างๆ ของตนเองได้ (ดังภาพ)

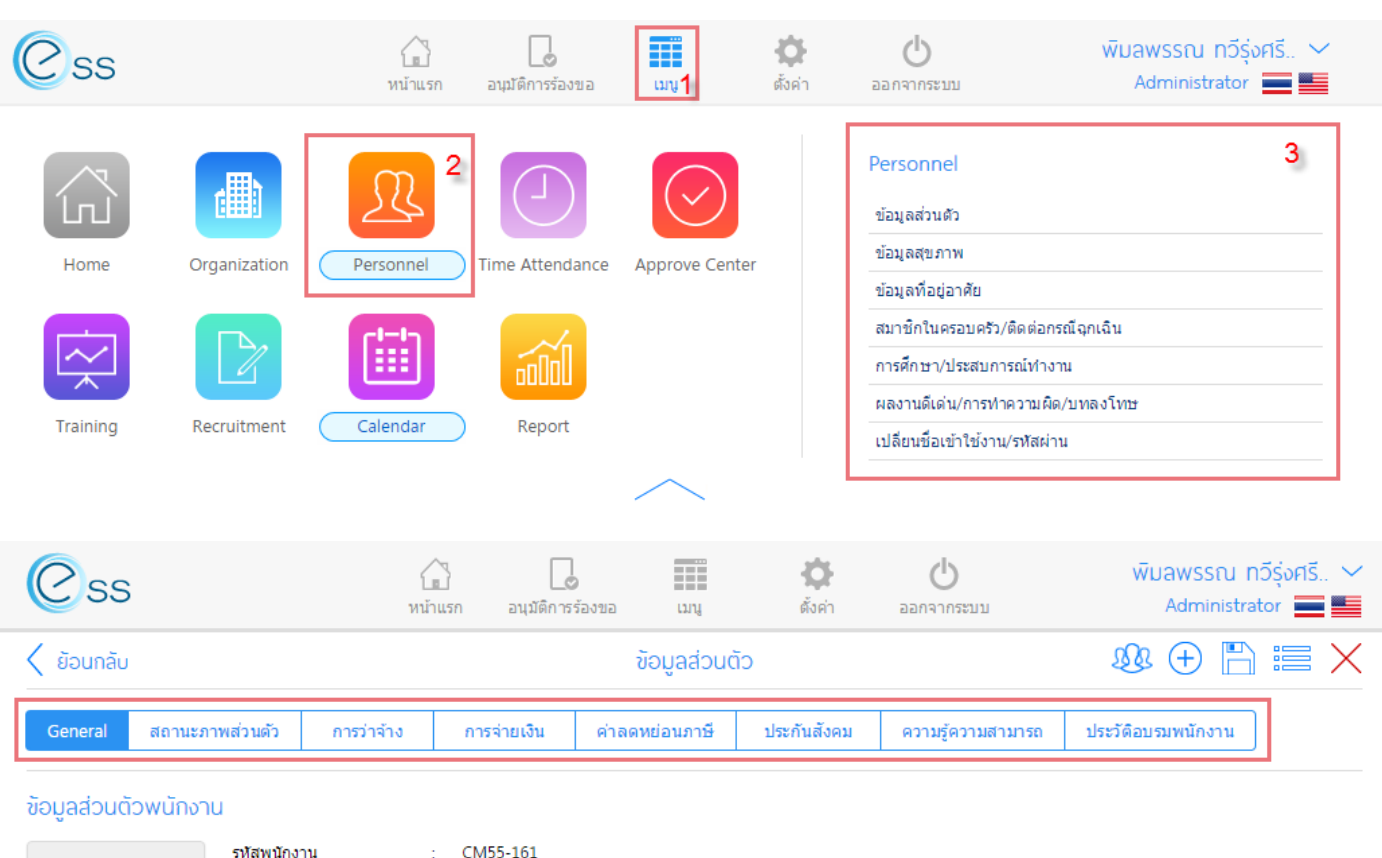

|               |   | รหัสพนักงาน         |                                                                  | 1 | CM55-161             |        |           |            |                     |                  |                  |          |
|---------------|---|---------------------|------------------------------------------------------------------|---|----------------------|--------|-----------|------------|---------------------|------------------|------------------|----------|
|               |   | ชื่อพนักงาน         |                                                                  | : | นางพิมลพรรณ ทวีรุ่งศ | รีทรับ | พย์       |            |                     |                  |                  |          |
| no image      |   | ประเภทของรูปภาพจะ   | าพจะต้องเป็น (*.jpg, *.jpeg, *.gif) ขนาดไฟส์รูปภาพไม่เกิน 500 KB |   |                      |        |           |            |                     |                  |                  |          |
| คำนำหน้า *    | : | นาง                 | Ξ                                                                | • | ชื่อ *               | :      | พิมล พรรณ | นามสกุล *  | :                   | ทวีรุ่งศรีทรัพย์ |                  |          |
| Title         | : | Mrs.                | =                                                                | • | Name                 | :      | Pimonpan  |            | Last Name           | :                | Thaveerungsrisup |          |
| รทัสพนักงาน * | : | CM55-161            |                                                                  |   | หมายเลขบัตร          | :      | CM-161    | IΞ         | หมายเลขบัตรชั่วคราว | :                | E                |          |
| การรูดบัตร    | 2 | ไม่ยกเว้นการรูดบัตร |                                                                  | • | ชื่อเล่น             | :      | แป้ง      |            | Nickname            | 1                | Pang             |          |
| วันเกิด       | 2 | 04/04/2528          |                                                                  |   | อายุ                 | :      | 30        | ปี         | เพศ                 | :                | หญิง             | •        |
| หมู่เลือด     | : | 0                   | Ξ                                                                | • | ส่วนสูง              | :      | 164.00    | เช่นดิเมตร | น้ำหนัก             | :                | 51.00            | กิโลกรัม |
| สัญชาติ       | : | ไทย                 | E                                                                | • | เชื้อชาติ            | :      | ไทย       | ≡ •        | ศาสนา               | :                | พุทธ             | .≡ ▼     |
| ประเทศ        | : | ไทย                 |                                                                  | • | จังหวัด              | :      | เชียงใหม่ | •          |                     |                  |                  |          |

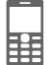

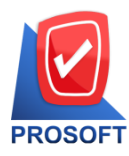

2571/1 ซอฟท์แวร์รีสอร์ท ถนนรามคำแหง แขวงหัวหมาก เขตบางกะปิ กรุงเทพฯ 10240 PROSOFT โทรศัพท์: 0-2739-5900 (อัตโนมัติ) โทรสาร: 0-2739-5910, 0-2739-5940 http://www.prosoft.co.th

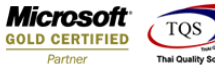

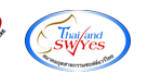

#### สถานะภาพส่วนตัว

| Css                          | โ<br>หนั            | าแรก อนุมัติการ        | 2<br>ร้องขอ   | ເມນູ        | <b>ตั้</b> งค่า         | <b>ப</b><br>ออกจากระบ | บ         | พิมลพรรณ กวี<br>Administrate | ว์รุ่งศรี 🗸<br>or 🔜 🎫 |  |
|------------------------------|---------------------|------------------------|---------------|-------------|-------------------------|-----------------------|-----------|------------------------------|-----------------------|--|
| < ย้อนกลับ                   |                     |                        | ขั            | อมูลส่วนต่  | ້າວ                     |                       |           | & 🖺                          |                       |  |
| General สถานะภาพส่วนดัว      | การว่าจ้าง          | การจ่ายเงิน            | ค่าลดห        | ย่อนภาษี    | ประกันสังคม             | ความรู้ควา            | มสามารถ   | ประวัติอบรมพนักงาน           |                       |  |
| หมายเลขบัตรประชาชน           |                     |                        |               |             |                         |                       |           |                              |                       |  |
| หมายเลขบัตร/เลขผู้เสียภาษี   | : 1-5099-00180      | -28-7                  |               | ออกใ        | ห้โดย (เขต/อำเภอ)       | :                     |           |                              |                       |  |
| วันที่ออกบัตร                | : 10/06/2558        |                        | Ē             | วันที่บ้    | วันที่บัตรหมดอายุ :     |                       |           | : 03/04/2565 [               |                       |  |
| <u>หมายเหตุ - กรณีชาวไทย</u> | : กรุณาป้อนหมายเล   | จขบัตร / หมายเลขผู้เล่ | จียภาษีที่ "ห | มายเลขบัตร/ | /เลขผู้เสียภาษี" (ใช้หม | มายเลขเดียวกัน        | )         |                              |                       |  |
| สถานะภาพการสมรส              |                     |                        |               |             |                         |                       |           |                              |                       |  |
| สถานะการสมรส                 | : สมรส              |                        | •             | วันที่จ     | ดทะเบียนสมรส            | :                     | 27/05/255 | 56                           | fiii                  |  |
| จังหวัดที่จดทะเบียนสมรส      | : เชียงใหม่         |                        | •             | สมรส        | ณ อำเภอ/เขต             | :                     | อำเภอ จอม | ง จอมทอง ▼                   |                       |  |
|                              | <i>ค</i> ู่สมรสอายุ | ตั้งแต่ 65 ปีขึ้นไป    |               |             |                         |                       |           |                              |                       |  |
| สถานะภาพทางทหาร              |                     |                        |               |             |                         |                       |           |                              |                       |  |
| สถานะภาพทางทหาร              | : N/A               |                        | •             |             |                         |                       |           |                              |                       |  |
| สาเหตุที่ได้รับการยกเว้น     | :                   |                        |               |             |                         |                       |           |                              |                       |  |
|                              |                     |                        |               |             |                         |                       |           |                              |                       |  |
|                              |                     |                        |               |             |                         |                       |           |                              |                       |  |

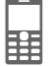

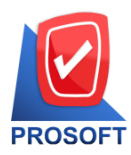

2571/1 ซอฟท์แวร์รีสอร์ท ถนนรามคำแหง แขวงหัวหมาก เขตบางกะปิ กรุงเทพฯ 10240 **PROSOFT** โทรศัพท์: 0-2739-5900 (อัตโนมัติ) โทรสาร: 0-2739-5910, 0-2739-5940 http://www.prosoft.co.th

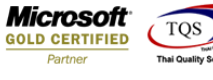

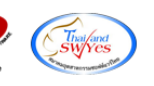

#### ค่าลดหย่อนภาษี

| Css        | Css             |            | าแรก อนุมัติการ | ເມນູ           | <b>ช้ง</b><br>ตั้งค่า | <b>ப</b><br>ออกจากระบบ | พิมลพรรณ r<br>Administra | าวีรุ่งศรี 🛩 |
|------------|-----------------|------------|-----------------|----------------|-----------------------|------------------------|--------------------------|--------------|
| く ย้อนกลับ | I               |            |                 | ข้อมูลส่วนเ    | ຕັວ                   |                        | & E                      |              |
| General    | สถานะภาพส่วนตัว | การว่าจ้าง | การจ่ายเงิน     | ค่าลดหย่อนภาษี | ประกันสังคม           | ความรู้ความสามารถ      | ประวัติอบรมพนักงาน       | ]            |

### Θ ข้อมูลคู่สมรส/รายการที่ได้รับการยกเว้น

| เงินได้คู่สมรส      | : () | มีเงินได้ฝ่ายเดียว | < มีเงินได้สองต่ | าย เงินสะสม กบข. :                      | 0.00 |
|---------------------|------|--------------------|------------------|-----------------------------------------|------|
| หักลดหย่อนคู่สมรส   | : 🕑  | หัก                | ไม่ฬก            | เงินชดเชยที่ได้รับตามกฎหมายแรงงาน :     | 0.00 |
| คู่สมรสแยกยื่น      | : 🕑  | ยืนรวม             | 🦳 แยกยืน         | เงินสะสมกองทุนสงเคราะห์ครู ร.ร. เอกชน : | 0.00 |
| บุตรไม่ศึกษา : 0 คน | :    | บุตรบุญธรรม/บุตรน  | อกสมรส           |                                         |      |
|                     | :    |                    | 0.0              | 0                                       |      |
| บุตรศึกษา : 0 คน    | :    | บุตรบุญธรรม/บุตรน  | อกสมรส           |                                         |      |
|                     | :    |                    | 0.0              | 0                                       |      |

### 🖯 ข้อมูลรายการที่ได้รับการลดหย่อน

| กองทุนเพื่อการเลี้ยงชีพ (RMF)  | : | 0.00 |
|--------------------------------|---|------|
| กองทุนรวมหุ้นระยะยาว (LTF)     | : | 0.00 |
| เงินสนับสนุนการกีฬา (1.5 เท่า) | : | 0.00 |
| บริจาคเงินเพื่อการกุศล         | : | 0.00 |
| เบี้ยประกันชีวิต               | : | 0.00 |
| เบี้ยประกันชีวิตแบบบ่านาญ      | : | 0.00 |
| เบี้ยประกันชีวิตคู่สมรส        | : | 0.00 |

| เงินสนับสนุนเพื่อการศึกษา (2เท่า) | : | 0.00 |
|-----------------------------------|---|------|
| ดอกเบี้ยเงินกู้ที่อยู่อาศัย       | : | 0.00 |
| ชื่ออสังหาริมทรัพย์               | : | 0.00 |
| ชื่ออสังหาริมทรัพย์ (บ้านหลังแรก) | : | 0.00 |
| ดำช่อมบ้านน้ำท่วม                 | : | 0.00 |
| คำช่อมรถน้ำท่วม                   | : | 0.00 |

#### Θ ข้อมูลค่าลดหย่อนบิดา-มารดา

| บิดา | ศานาหน้า           | : | นาย 🔻 |      | มารดา | ศานาหน้า           | : | นาง 🔻 |      |
|------|--------------------|---|-------|------|-------|--------------------|---|-------|------|
|      | ชื่อ               | : |       |      |       | ชื่อ               | : |       |      |
|      | นามสกุล            | : |       |      |       | นามสกุล            | : |       |      |
|      | หมายเลขบัตรประชาชน | : |       |      |       | หมายเลขบัตรประชาชน | : |       |      |
|      | เบ้ยประกันชีวิต    | : |       | 0.00 |       | เบี้ยประกันชีวิต   | : |       | 0.00 |
|      | ค่าลดหย่อนภาษี     | : |       | 0.00 |       | ค่าลดหย่อนภาษี     | : |       | 0.00 |

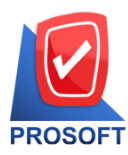

2571/1 ซอฟท์แวร์รีสอร์ท ถนนรามคำแหง แขวงหัวหมาก เขตบางกะปิ กรุงเทพฯ 10240 PROSOFT โทรศัพท์: 0-2739-5900 (อัตโนมัติ) โทรสาร: 0-2739-5910, 0-2739-5940 http://www.prosoft.co.th

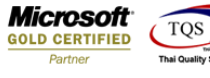

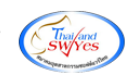

### ประกันสังคม

| Css                     | ий <sup>.</sup>  | าแรก อนุมัติการ | ]<br>ว<br>รร้องขอ | ເມາມ                                 | <b>ตั้</b> งค่า                      | <b>ப</b>   |         | พิมลพรรณ ทวีรุ่งศรี<br>Administrator 💻 |      |
|-------------------------|------------------|-----------------|-------------------|--------------------------------------|--------------------------------------|------------|---------|----------------------------------------|------|
| < ย้อนกลับ              |                  |                 | ນັວເ              | มูลส่วนตัว                           | D                                    |            |         | £& 🗄                                   |      |
| General สถานะภาพส่วนตัว | การว่าจ้าง       | การจ่ายเงิน     | ค่าลดหย่อ         | บนภาษี                               | ประกันสังคม                          | ความรู้ควา | มสามารถ | ประวัติอบรมพนักงาน                     |      |
| ข้อมูลประกันสังคม       |                  |                 |                   | ູ່ນ້ວມູລ                             | ประกันสังคมก่อ                       | บนหน้า     |         |                                        |      |
| หักเงินประกันสังคม      | : 🕑 ฬก           | 🦳 ไม่หัก        |                   | มีประกับ                             | เส้งคมมาก่อน                         | :          | 🔵 มี    | 💙 ไม่มี                                |      |
| หมายเลขประกันสังคม      | : 1-5099-00180-  | 28-7            |                   | สถานป                                | ระกอบการ                             |            |         |                                        |      |
| วันที่สมัคร             | :                |                 |                   | ลูกจ้างพักเงินส่งประกันสังคมร้อยละ : |                                      |            |         |                                        | 4.00 |
| สถานพยาบาล              | : โรงพยาบาลเชียง | คำ              | ;≡ ▼              | นายจ้าง                              | นายจ้างทักเงินส่งประกันสังคมร้อยละ : |            |         |                                        | 4.00 |
| สถานพยาบาลสำรองที่ 1    | : โรงพยาบาลเชียง | คำ              | .≡ ▼              |                                      |                                      |            |         |                                        |      |
| สถานพยาบาลสำรองที่ 2    | : โรงพยาบาลเชียง | ต่า             |                   |                                      |                                      |            |         |                                        |      |
| ข้อมูลการหักประกันสังคม |                  |                 |                   | ข้อมูลเงื                            | วันสะสม                              |            |         |                                        |      |
| รปแบบการจ่ายเงิน        | : 🔽 จ่ายเอง      | 🔿 บายจ้         | ้างจ่ายให้        | ข้อมูลเงื                            | วันสะสม                              | :          |         |                                        | 0.00 |
| ร้อยละ                  |                  | 0               | 0.00              | เงินประ                              | กันสังคมสะสม                         | :          |         |                                        | 0.00 |
| รทัสรายได้              |                  |                 | =                 | เงินกอง                              | ทุนสะสม                              | :          |         |                                        | 0.00 |
| ชื่อรายได้              | :                |                 |                   | ภาษีถูก                              | พักสะสม                              | :          |         |                                        | 0.00 |

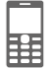

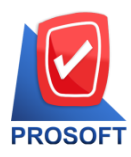

2571/1 ซอฟท์แวร์รีสอร์ท ถนนรามคำแหง แขวงหัวหมาก เขตบางกะปิ กรุงเทพฯ 10240 PROSOFT โทรศัพท์: 0-2739-5900 (อัตโนมัติ) โทรสาร: 0-2739-5910, 0-2739-5940 http://www.prosoft.co.th

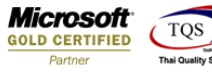

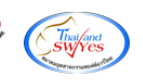

#### ความรู้ความสามารถ

| Css                                  | หน้าแรก อนุมัติการร้องของ | ຍ ເມ່ນ          | <b>ต</b> ั้งค่า ล | <b>ப</b>          | พิมลพรรณ ทวีรุ่งศ<br>Administrator | is ∨        |
|--------------------------------------|---------------------------|-----------------|-------------------|-------------------|------------------------------------|-------------|
| < ย้อนกลับ                           |                           | ข้อมูลส่วนตัว   |                   |                   | & 🖹                                |             |
| General สถานะภาพส่วนตัว การว่าจ้าง   | ) การจ่ายเงิน ด่า         | าลดหย่อนภาษี ปร | ระกันสังคม        | ความรู้ความสามารถ | ประวัติอบรมพนักงาน                 |             |
| รายการข้อมูลทักษะด้านภาษา            |                           |                 |                   |                   | (+) เพิ่ม                          | 🔵 ลบ        |
| 🗌 ภาษา                               | พูด                       | อ่าน            |                   | เขียน             | พิมพ์ดีด (คำ/นาที)                 |             |
|                                      | ดีมาก                     | ดีมาก           | ดีมาก             |                   |                                    | 0 1         |
| 🔲 🧭 \ominus ภาษาอังกฤษ               | พอใช้                     | พอใช้           | พอใช้             | ſ                 |                                    | 0           |
|                                      |                           |                 |                   |                   |                                    | Ŧ           |
| K K I > X แสดง 1 ถึง 2 จาก 2 รายกา   | 5                         |                 |                   |                   | รายการต่อหน้า                      | 10 🗸        |
| รายการข้อมูลความรู้/ความสามารถทั่วไป |                           |                 |                   |                   | (+) เพิ่ม                          | <u>—</u> ал |
| ข้อมูลความรู้/                       | ความสามารถทั่วไป          | 5               | ะดับ              |                   | หมายเหตุ                           |             |
| 🔲 🖉 😑 Microsoft Office               |                           | ดีมาก           |                   |                   |                                    | *           |

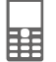

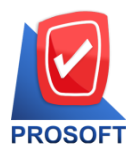

2571/1 ซอฟท์แวร์รีสอร์ท ถนนรามคำแหง แขวงหัวหมาก เขตบางกะปิ กรุงเทพฯ 10240 PROSOFT โทรศัพท์: 0-2739-5900 (อัตโนมัติ) โทรสาร: 0-2739-5910, 0-2739-5940 http://www.prosoft.co.th

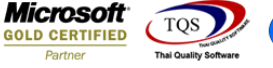

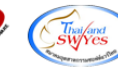

# 4. **แถบเมนู Time Attendance** ประกอบด้วยข้อมูลเวลาการทำงานของ user สามารถเรียกดูเอกสารการลาของตนเอง หรือทีมงานได้ (กรณีสิทธิ์ของ user เป็นหัวหน้างาน)

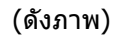

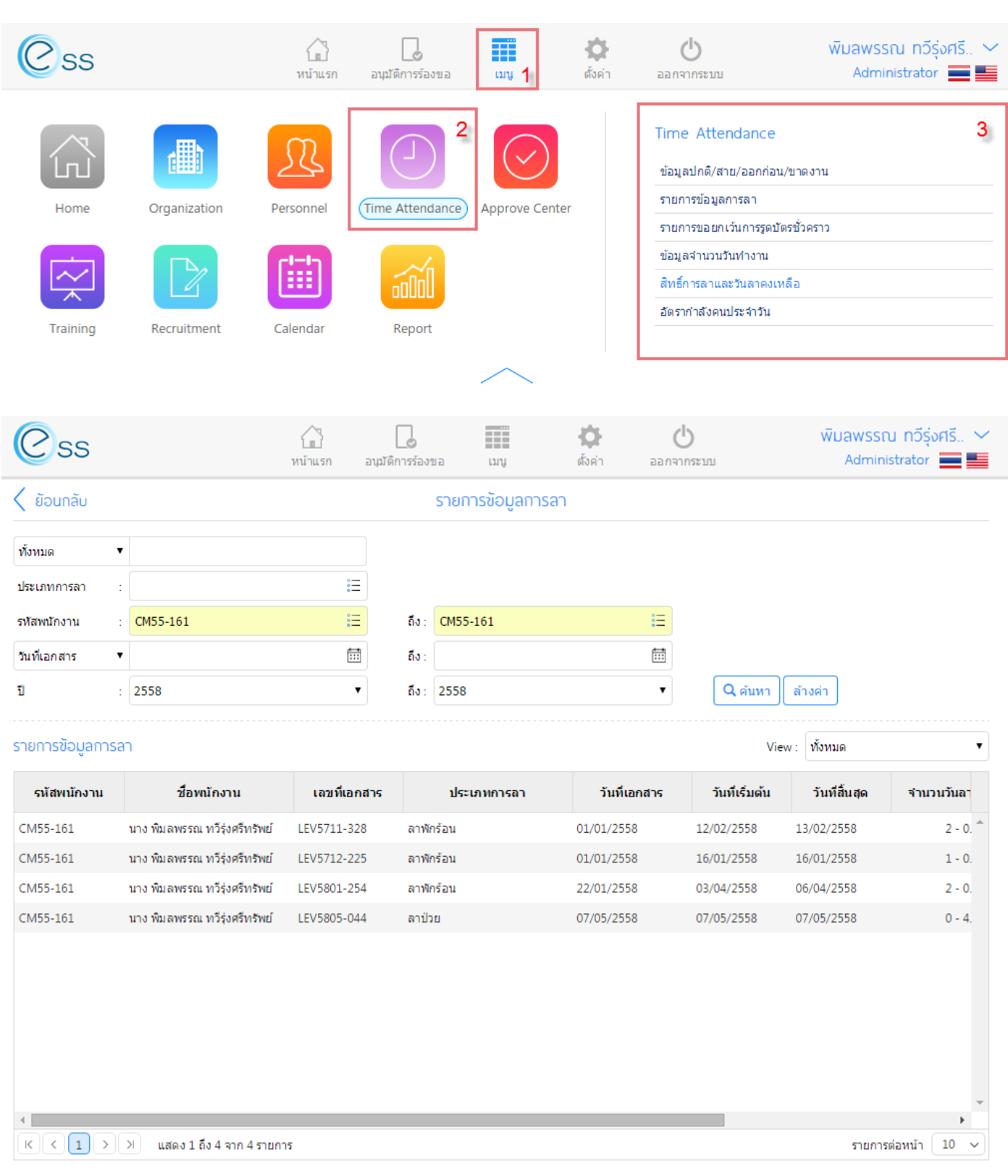

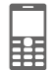

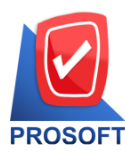

2571/1 ซอฟท์แวร์รีสอร์ท ถนนรามคำแหง แขวงหัวหมาก เขตบางกะปิ กรุงเทพฯ 10240 PROSOFT โทรศัพท์: 0-2739-5900 (อัตโนมัติ) โทรสาร: 0-2739-5910, 0-2739-5940 http://www.prosoft.co.th

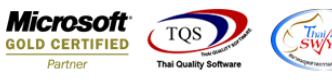

เมนู ข้อมูลสาย/ออกก่อน/ขาดงาน User สามารถเลือกดูเวลาการทำงานของตนเองได้ เพียงระบุ รหัสพนักงาน และวันที่ต้องการ เรียกดูข้อมูล

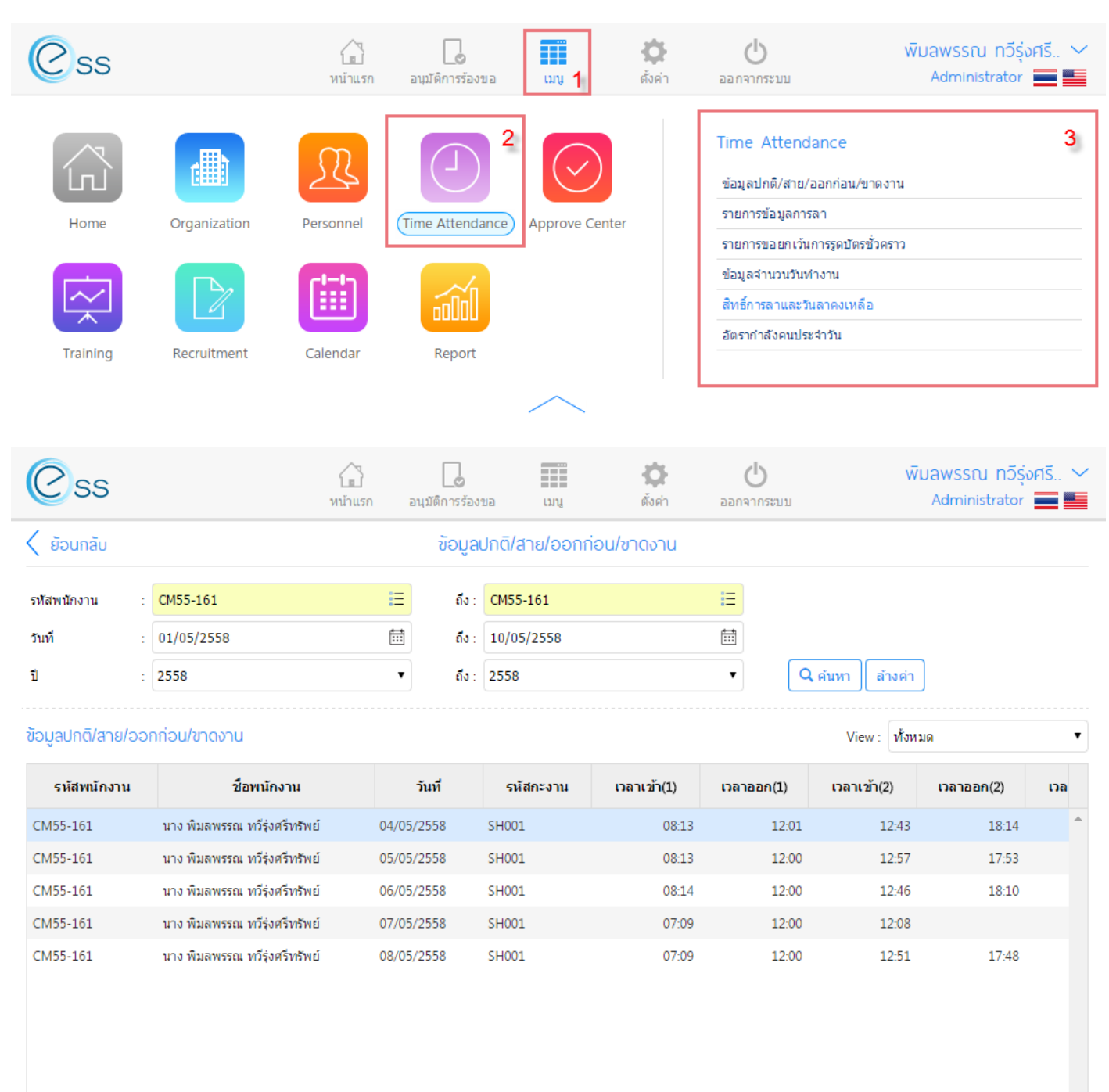

K ( 1 ) ) แสดง 1 ถึง 5 จาก 5 รายการ

Powered by Prosoft Group ©2013 Prosoft Comtech Co.,Ltd. All rights reserved. - V7.2.001.0.20141020 | Latest Updated: 30/04/2015

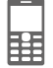

รายการต่อหน้า 10

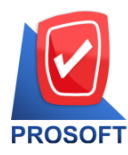

2571/1 ซอฟท์แวร์รีสอร์ท ถนนรามคำแหง แขวงหัวหมาก เขตบางกะปิ กรุงเทพฯ 10240 Agent PROSOFT โทรศัพท์: 0-2739-5900 (อัตโนมัติ) โทรสาร: 0-2739-5910, 0-2739-5940 http://www.prosoft.co.th

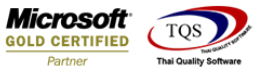

### That/and SWYCS

### เมนู ข้อมูลการลา User สามารถเลือกดูข้อมูลการลาของตนและทีมงานได้

| Css                  | หน้าแรก |       | າວ ເກມ           | <b>ต้</b> งค่า | <b>ப</b><br>ออกจากระบบ | พิมลพรรณ ทวีรุ่งศรี 🛩<br>Administrator 📻 🌉 |
|----------------------|---------|-------|------------------|----------------|------------------------|--------------------------------------------|
| < ย้อนกลับ           |         |       | รายการข้อมูลการส | n              |                        |                                            |
| ทั้งหมด ▼            |         |       |                  |                |                        |                                            |
| ประเภทการลา :        | E       |       |                  |                |                        |                                            |
| รหัสพนักงาน : CM57-3 | 00 😑    | ถึง : | CM57-300         |                | iΞ                     |                                            |
| วันที่เอกสาร 🔻       |         | ถึง : |                  |                | Ē                      |                                            |
| ปี : 2558            | •       | ถึง : | 2558             |                | T                      | Q ศันหา ล้างค่า                            |

รายการข้อมูลการลา

View : ทั้งหมด

รายการต่อหน้า 10

| รหัสพนักงาน | ชื่อพนักงาน               | เลขทีเอกสาร | ประเภทการลา | วันที่เอกสาร | วันที่เริ่มต้น | วันที่สิ้นสุด | จำนวนวันลา |
|-------------|---------------------------|-------------|-------------|--------------|----------------|---------------|------------|
| CM57-300    | นางสาว สุทธารัตน์ ดวงแสวง | LEV5801-090 | ลาป่วย      | 09/01/2558   | 08/01/2558     | 08/01/2558    | 1 - 0. 1   |
| CM57-300    | นางสาว สุทธารัตน์ ดวงแสวง | LEV5802-179 | ลาป่วย      | 16/02/2558   | 16/02/2558     | 16/02/2558    | 0 - 3.     |
| CM57-300    | นางสาว สุทธารัตน์ ดวงแสวง | LEV5802-270 | ลากิจ       | 20/02/2558   | 20/02/2558     | 20/02/2558    | 0 - 0.     |
| CM57-300    | นางสาว สุทธารัตน์ ดวงแสวง | LEV5803-107 | ลากิจ       | 11/03/2558   | 06/04/2558     | 06/04/2558    | 1 - 0.     |

K < 1 > > แสดง 1 ถึง 4 จาก 4 รายการ

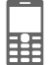

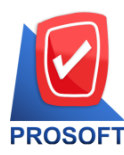

2571/1 ซอฟท์แวร์รีสอร์ท ถนนรามคำแหง แขวงหัวหมาก เขตบางกะปิ กรุงเทพฯ 10240 PROSOFT โทรศัพท์: 0-2739-5900 (อัตโนมัติ) โทรสาร: 0-2739-5910, 0-2739-5940 http://www.prosoft.co.th

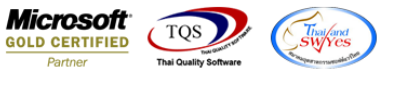

#### เมนู ข้อมูลจำนวนวันทำงาน User สามารถเลือกดูในช่วงเวลาที่ต้องการว่า ตนเอง หรือ ทีมงาน มาทำงานกี่วันบ้าง มีทำงาน OT หรือไม่

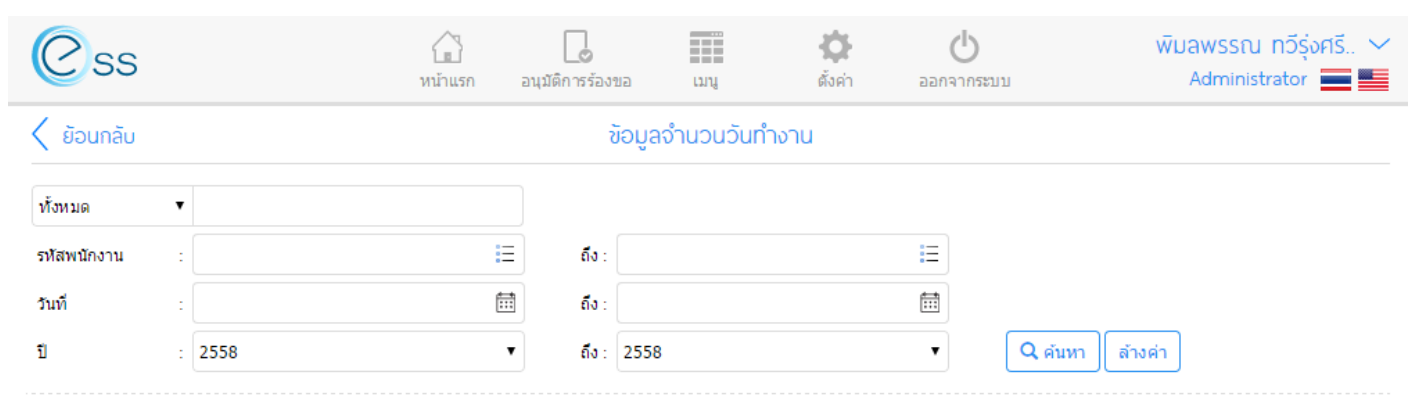

#### ข้อมูลจำนวนวันทำงาน

| รหัสพนักงาน | ชื่อพนักงาน                | เวลางานปกดิ | OT ก่อนเวลางาน | OT ระหว่างเวลางาน | OT หลังเวลางาน | OT วันหยุด      |     |
|-------------|----------------------------|-------------|----------------|-------------------|----------------|-----------------|-----|
| 40-003      | นางสาว อัจฉรา สุนทรพินิจ   | 90          |                |                   |                |                 | *   |
| 42-007      | นาย โกศล พรประสิทธิ์เวช    | 77          |                |                   |                |                 |     |
| 44-043      | นางสาว อัญชุลี เฮงตระกูล   | 40          |                |                   |                |                 |     |
| 46-107      | นางสาว สุภาพร นาแรมงาม     | 84          |                |                   |                |                 |     |
| 46-152      | นางสาว รัชนก เกษแก้ว       | 83          |                |                   |                |                 |     |
| 47-184      | นางสาว เพชรี มาลากาญจน์    | 82          |                |                   |                |                 |     |
| 47-247      | นางสาว ญาภรณ์ เหมยากรณ์    | 85          |                |                   |                |                 |     |
| 48-269      | นางสาว อรวรรณ บัตถาทุม     | 88          |                |                   |                |                 |     |
| 48-322      | นางสาว ภัคธดา ยวนนา        | 74          |                |                   |                |                 |     |
| 48-342      | นาย พฤกษา บุ่งง้าว         | 83          |                |                   |                |                 | -   |
| K < 1 2 3   | 4 5 > >> แสดง 1 ถึง 10 จาก | 175 รายการ  |                |                   |                | รายการต่อหน้า 1 | 0 ~ |

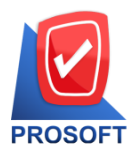

2571/1 ซอฟท์แวร์รีสอร์ท ถนนรามคำแหง แขวงหัวหมาก เขตบางกะปิ กรุงเทพฯ 10240 PROSOFT โทรศัพท์: 0-2739-5900 (อัตโนมัติ) โทรสาร: 0-2739-5910, 0-2739-5940 http://www.prosoft.co.th

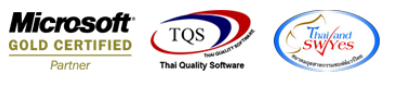

#### ี เมนูสิทธิ์การลาและวันลาคงเหลือ User สามารถตรวจสอบสิทธิ์ของตนเอง หรือทีมงานได้ ในการลาทุกประเภท

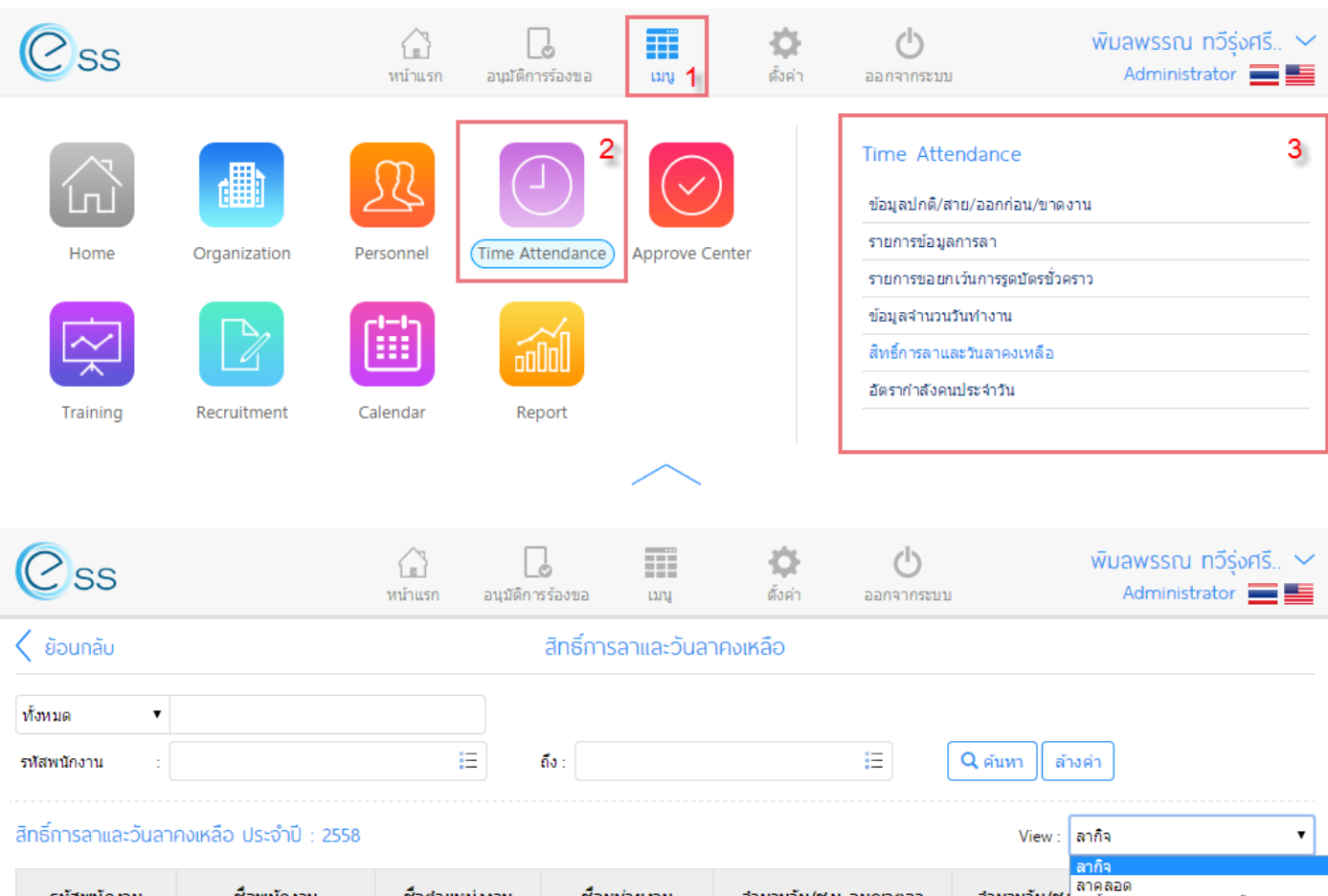

| รหัสพนักงาน | ชื่อพนักงาน              | ชื่อตำแหน่งงาน           | ชื่อหน่วยงาน | จำนวนวัน/ช.ม. อนุญาตลา | ่จำนวนวัน/ช. | ลายจ<br>ลาคลอด<br>ลาน้ำท่วม (ยกเล็ก ห้ามใช้)<br>อาไวย     |
|-------------|--------------------------|--------------------------|--------------|------------------------|--------------|-----------------------------------------------------------|
| 38-001      | บริษัท โปรซอฟท์ คอมเทค   |                          |              | 6 - 00:00              |              | ลาฝึกอบรม<br>ลาพักร้อน                                    |
| 40-003      | นางสาว อัจฉรา สุนทรพินิจ | Acc BU MGR               | ACC-SL       | 6 - 00:00              |              | ลาไม่รับค่าจ้าง/ลาเกี่ยวกับมหาวิทยาลัย<br>ลารับราชการทหาร |
| 42-007      | นาย โกศล พรประสิทธิ์เวช  | СТО                      | HRMi-MO-R&D  | 6 - 00:00              |              | ลาอุปสมบท                                                 |
| 44-043      | นางสาว อัญชุลี เฮงตระกูล | iERP BU MGR              | iERP-R&D     | 6 - 00:00              |              | 0 - 00:00                                                 |
| 46-107      | นางสาว สุภาพร นาแรมงาม   | Acc-S-SL                 | ACC-SL       | 6 - 00:00              |              | 0 - 00:00                                                 |
| 46-152      | นางสาว รัชนก เกษแก้ว     | Acc-S-SL                 | ACC-SL       | 6 - 00:00              |              | 0 - 00:00                                                 |
| 47-184      | นางสาว เพชรี มาลากาญจน์  | MA-S-Consultant          | ACC-MA       | 6 - 00:00              |              | 0 - 00:00                                                 |
| 47-247      | นางสาว ญาภรณ์ เหมยากรณ์  | Acc-S-SL                 | ACC-SL       | 6 - 00:00              |              | 0 - 00:00                                                 |
| 48-269      | นางสาว อรวรรณ บัตถาทุม   | iERP-PJ                  | iERP-R&D     | 6 - 00:00              |              | 0 - 00:00                                                 |
| 48-322      | นางสาว ภัคธดา ยวนนา      | MA-S-Consultant          | ACC-MA       | 6 - 00:00              |              | 0 - 00:00 🚽                                               |
| •           |                          |                          |              |                        |              | •                                                         |
| K < 1 2 3   | 4 5 <b>&gt;</b> >        | เสดง 1 ถึง 10 จาก 185 รา | เยการ        |                        |              | รายการต่อหน้า 🛛 10 🗸                                      |

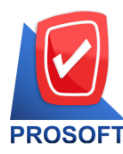

2571/1 ซอฟท์แวร์รีสอร์ท ถนนรามคำแหง แขวงหัวหมาก เขตบางกะปิ กรุงเทพฯ 10240 PROSOFT โทรศัพท์: 0-2739-5900 (อัตโนมัติ) โทรสาร: 0-2739-5910, 0-2739-5940 http://www.prosoft.co.th

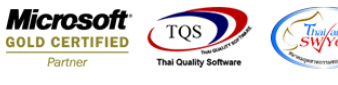

#### แถบเมนู Approve Center พนักงานสามารถคีย์บันทึกขออนุมัติลา ผ่านระบบ ESS ได้ (อยู่ที่บ้านก็สามารถได้ผ่าน web) โดย

- 1. เลือก แถบเมนู Approve Center
- 2. เลือก New เอกสาร

(ดังภาพ)

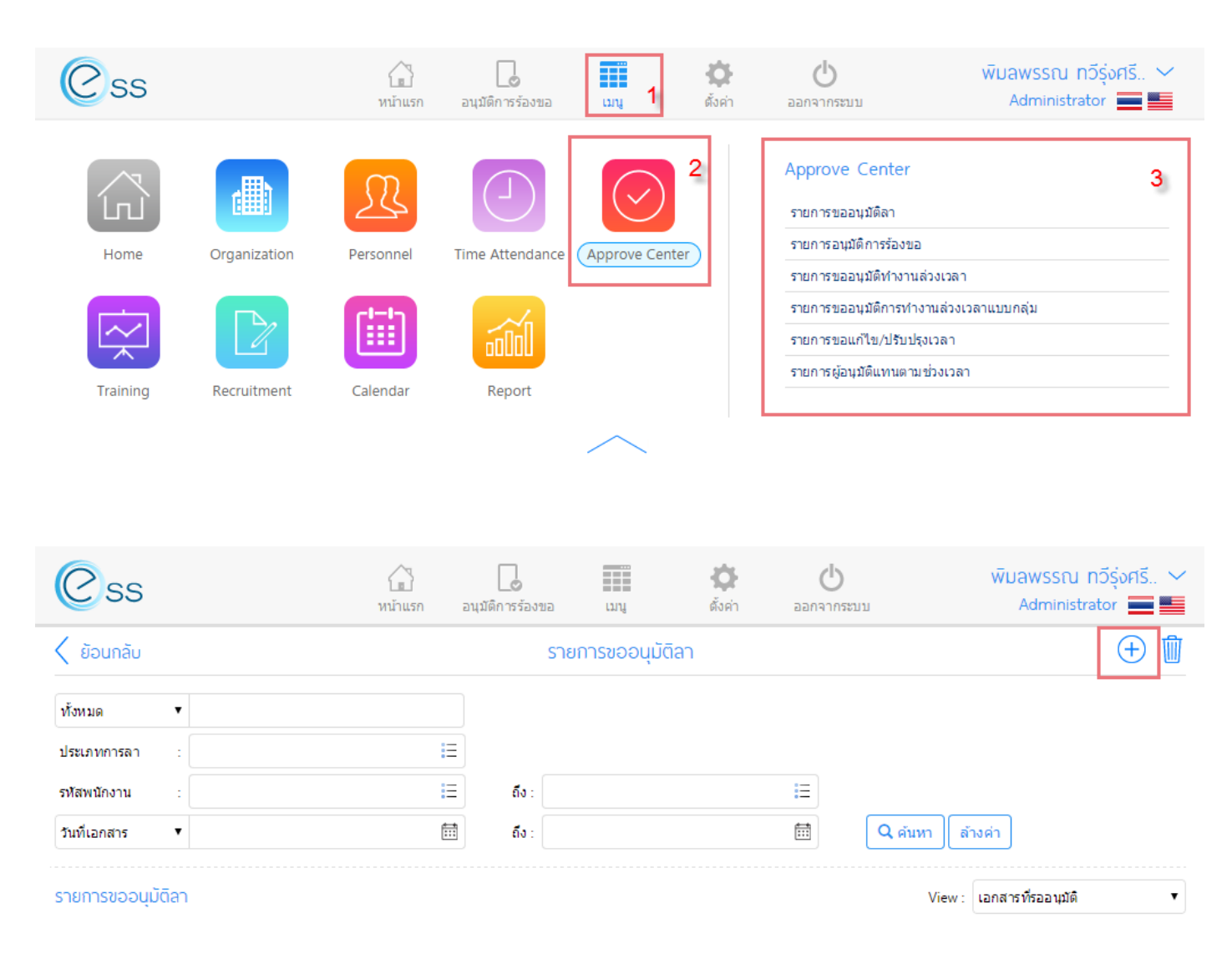

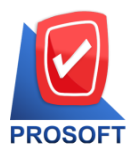

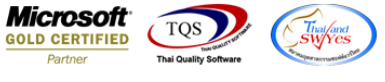

3. ระบบจะแสดงหน้าจอสำหรับบันทึกรายละเอียดการขออนุมัติลา สามารถกรอกข้อมูลเลือกประเภทการลา เลือกช่วงเวลาที่ต้องการ ิลา เสร็จแล้ว Save เอกสารได้ทันที ขั้นตอนเหมือนการใช้งานผ่านระบบของ HRMi ในองค์กร ข้อมูลต่างๆ เหล่านี้ใช้ database เดียวกันกับ Center องค์กร (ดังภาพ)

| Css                      | โป้<br>หน้าแรก ส          | <b>ม</b> ุมัติการร้องขอ | ເມນູ ຜັ້ນດ່                                                                                                    | <b>ป</b><br>ออกจากระบบ    | V                | พิมลพรรณ กวีรุ่งศรี 🗸<br>Administrator 🚃 🔜 |
|--------------------------|---------------------------|-------------------------|----------------------------------------------------------------------------------------------------|---------------------------|------------------|--------------------------------------------|
| < ย้อนกลับ               |                           | เพิ่มราย                | การขออนุมัติลา                                                                                                    |                           |                  | $\oplus$ $\mathbb{H}$ $\cong$ $	imes$      |
| <b>ทั่วไป</b> ใบรับรองแบ | พทย์ แนบไฟล์              |                         |                                                                                                    |                           |                  |                                            |
| เลขทีเอกสาร * : Ll       | EV5805-079                | วันที่เอกสาร *          | : 13/05/2558                                                                                                    |                           |                  | เอกสารด่วน                                 |
| รหัสพนักงาน * : C        | CM55-161 =                | นาง พิมลพรรถ            | น ทวีรุ่งศรีทรัพย์                                                                                                    |                           |                  |                                            |
| ประเภทการลา * : 0        | 03 📃                      | ลาพักร้อน               |                                                                                                    |                           |                  |                                            |
| สาเหตุการลา :            |                           |                         |                                                                                                    |                           |                  |                                            |
| โทรศัพท์ : 0             | 813596921                 |                         |                                                                                                    |                           |                  | 1                                          |
| เงื่อนไขช่วงข้อมูลกะ     | ะงาน                      |                         |                                                                                                    |                           |                  |                                            |
| วันทีเริ่มต้น : 13/05/   | /2558 🛅 ถึง : 13/         | 5/2558                  | Initial     Initial     Initialita     Initia     Initia     Initialita     Initia     Initia | i้อมูลกะงาน <b>ลบ</b> ข้อ | อมูลกะงาน        |                                            |
|                          | วันที่ขอลา รหัสกะงาน      | เวลาเริ่มด้น            | เวลาสิ้นสุด                                                                                                    | เวลาเริ่มต้นการลา         | เวลาสึ้นสุดการลา | จำนวนชั่วโมง                               |
| □                        | 05/2558 SH001             | 08:30                   | 17:45                                                                                                    | 08:30                     | 17:4             | 45 8.15                                    |
|                          |                           |                         |                                                                                                    |                           |                  | -                                          |
| К < 1 > Э                | แสดง 1 ถึง 1 จาก 1 รายการ |                         |                                                                                                    |                           |                  | รายการต่อหน้า 🛛 10 🗸                       |

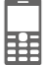

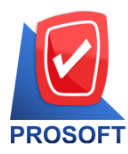

2571/1 ซอฟท์แวร์รีสอร์ท ถนนรามคำแหง แขวงหัวหมาก เขตบางกะปี กรุงเทพฯ 10240 PROSOFT โทรศัพท์: 0-2739-5900 (อัตโนมัติ) โทรสาร: 0-2739-5910, 0-2739-5940 http://www.prosoft.co.th

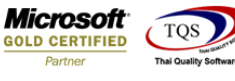

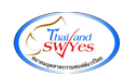

#### ็นอกจากนี้ กรณีที่ User มีสิทธิ์ในการอนุมัติเอกสารการลาให้กับทีมงาน หน้าจอจะแสดงข้อมูล

 เอกสารที่รออนุมัติ
 เอกสารการร้องข้อที่ได้รับการอนุมัติแล้ว (ดังภาพ)

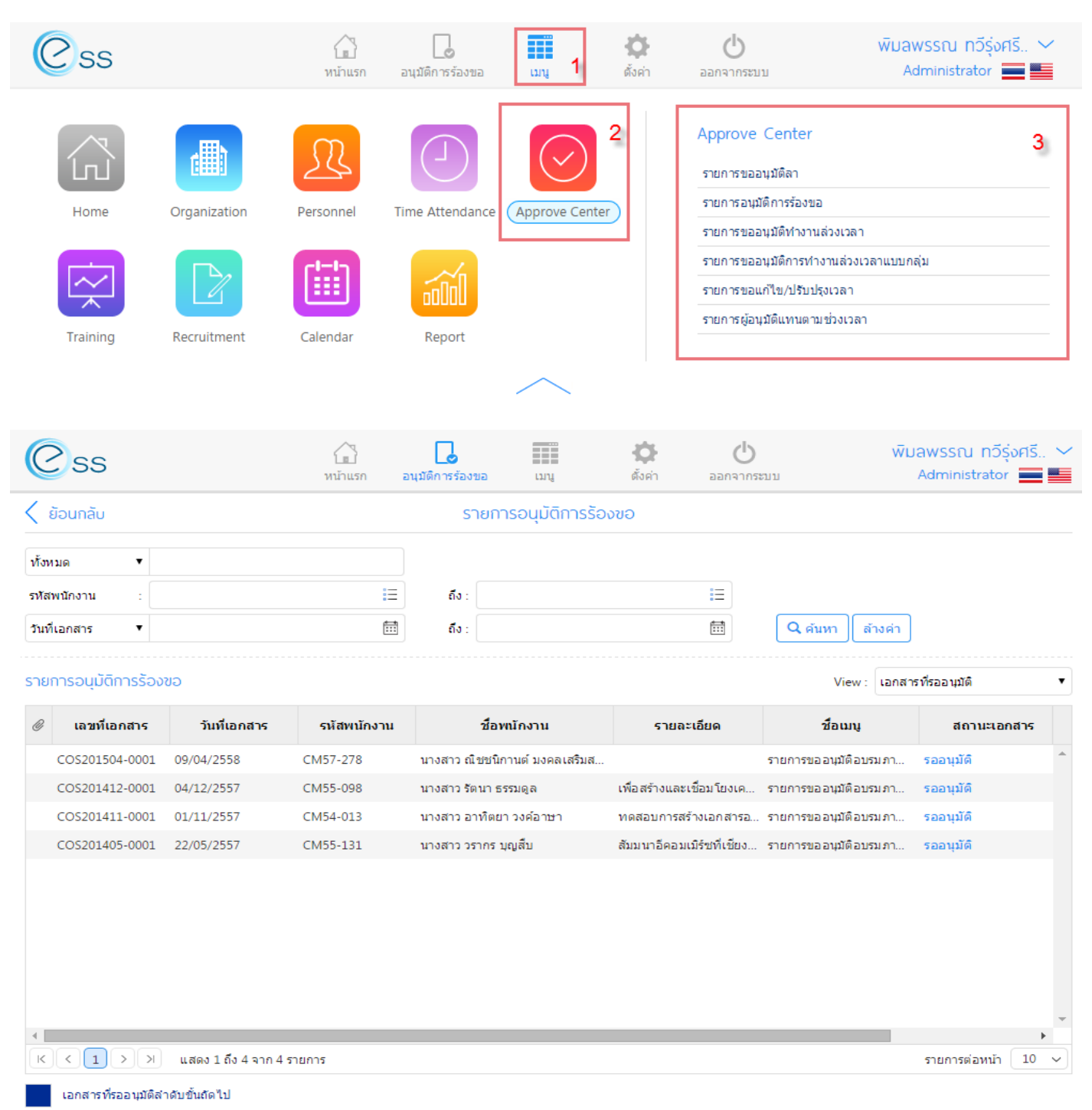

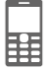

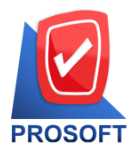

2571/1 ซอฟท์แวร์รีสอร์ท ถนนรามคำแหง แขวงหัวหมาก เขตบางกะปิ กรุงเทพฯ 10240 PROSOFT โทรศัพท์: 0-2739-5900 (อัตโนมัติ) โทรสาร: 0-2739-5910, 0-2739-5940 http://www.prosoft.co.th

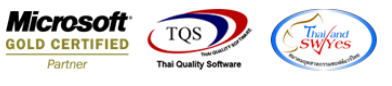

### เมนู บันทึกขออนุมัติทำงานล่วงเวลา >> new เอกสารใหม่ >> บันทึกรายละเอียดที่กำหนด >> Save

| Css                        |                | มน้าแรก   | <br>อนุมัติการร้องขอ | ມາມ <b>1</b>        | <b>ตั้</b> งค่า     | <b>0</b>                                                                                                    | พิมลพรรณ ทวีรุ่งศรี 🗡<br>Administrator 🗮 🗮 |
|----------------------------|----------------|-----------|----------------------|---------------------|---------------------|----------------------------------------------------------------------------------------------------|--------------------------------------------|
| Home                       | Organization   | Personnel | Time Attendance      | (Approve Cen        | 2<br>ter            | Approve Center<br>รายการขออนุมัติลา<br>รายการอนุมัติการร้องขอ<br>รายการขออนุมัติหางานส<br>รายการขออนุมัติการทำง | 3<br>ถ่วงเวลา<br>านส่วงเวลาแบบกลุ่ม        |
| Training                   | Recruitment    | Calendar  | Report               |                     |                     | รายการขอแก้ไข/ปรับปรุ<br>รายการผู้อนุมัติแทนตาม                                                                 | ช่วงเวลา                                   |
|                            |                |           |                      | $\frown$            |                     |                                                                                                    |                                            |
| Css                        |                | มน้ำแรก   | อนุมัติการร้องขอ     | ເກນ                 | <b>(</b><br>ตั้งค่า | <b>ப</b><br>ออกจากระบบ                                                                                          | พิมลพรรณ ทวีรุ่งศรี 🗡<br>Administrator 📻 🌉 |
| < ย้อนกลับ                 |                |           | รายการชะ             | วอนุมัติทำงาเ       | เล่วงเวลา           |                                                                                                    | ⊕ <sub>4</sub> ີ∎                          |
| ทั้งหมด ▼<br>รหัสพนักงาน : |                |           | ี ถึง :              |                     |                     | E                                                                                                    |                                            |
| วันที่เอกสาร :             |                | Ē         | ถึง :                |                     |                     | E Q ศันท                                                                                                    | ทา ส้างค่า                                 |
| รายการขออนุมัติทำ          | เงานล่วงเวลา   |           |                      |                     |                     |                                                                                                    | View : เอกสารที่รออนุมัติ 🔻                |
| Css                        |                | หน้าแรก   | อนุมัติการร้องขอ     | ເນນູ                | <b>ตั้</b> งค่า     | <u>ค</u>                                                                                                    | พิมลพรรณ ทวีรุ่งศรี 🗡<br>Administrator 🚞 들 |
| < ย้อนกลับ                 |                |           | เพิ่มการขอ           | วอนุมัติทำงาน       | เล่วงเวลา           |                                                                                                    | $\oplus$ 🗄 🗮 X                             |
| <del>ทั่วไป</del> แนบไท    | ไล้            |           |                      |                     |                     |                                                                                                    |                                            |
| เลขทีเอกสาร* :             | OTT201505-0003 |           | วันที่เอกสาร         | * : 13/             | 05/2558             | Ē                                                                                                    | เอกสารด่วน                                 |
| รหัสพนักงาน * :            | CM55-161       |           | ∃ นาง พิมลพ          | เรรณ ทวีรุ่งศรีทรัพ | ย์                  |                                                                                                    |                                            |
| หน่วยงาน * :               | AD (CM)        |           |                      |                     |                     |                                                                                                    |                                            |
| ตาแหนงงาน * :              | AD-HR          |           |                      |                     |                     |                                                                                                    |                                            |
| 210020000 :                | In OI          |           |                      |                     |                     |                                                                                                    |                                            |
|                            |                |           |                      |                     |                     |                                                                                                    | 5                                          |
| โทรศัพท์ :                 |                |           |                      |                     |                     |                                                                                                    |                                            |

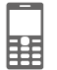

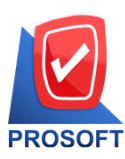

2571/1 ซอฟท์แวร์รีสอร์ท ถนนรามคำแหง แขวงหัวหมาก เขตบางกะปิ กรุงเทพฯ 10240 PROSOFT โทรศัพท์: 0-2739-5900 (อัตโนมัติ) โทรสาร: 0-2739-5910, 0-2739-5940 http://www.prosoft.co.th

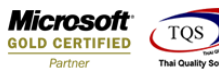

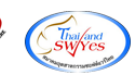

| เงื่อนไขช่วงข้อมูล | ลกะงานล่วงเว   | งลา                |              |                     |              |              |             |               |        |
|--------------------|----------------|--------------------|--------------|---------------------|--------------|--------------|-------------|---------------|--------|
| รทัสกะงาน * :      |                |                    | E            |                     |              |              |             |               | 6      |
| วันที่เริ่มต้น* :  | 13/05/2558     |                    |              | วันที่สิ้นสุด *     | : 13/05/2558 |              |             |               |        |
| เวลาเริ่มต้น* :    |                |                    |              | เวลาสิ้นสุด *       | :            |              |             |               |        |
| จำนวนชั่วโมง*่:    |                |                    | 0            |                     |              |              |             |               |        |
| สาเหตุ :           |                |                    |              |                     |              |              |             |               |        |
|                    |                |                    |              |                     |              |              |             |               |        |
|                    |                |                    |              |                     |              |              |             |               |        |
|                    | ชดเชย          |                    |              |                     |              |              |             |               |        |
|                    | แสดงข้อมูล     | ากะงานล่วงเวลา     | ລນພ້ອມູລກະຈ  | านล่วงเวลา          |              |              |             |               |        |
|                    | วันที่เริ่มต้น | วันที่สิ้นสุด      | รหัสกะงาน OT | ชื่อกะงา            | น OT         | เวลาเริ่มด้น | เวลาสิ้นสุด | จำนวนชั่วโมง  |        |
|                    | 3/05/2558      | 13/05/2558         | SH009-1      | OT หลังเล็กงาน 18.0 | 0 - 23.30    | 18:00        | 23:30       | 5.30          | ₩n C Â |
|                    |                |                    |              |                     |              |              |             |               |        |
|                    |                |                    |              |                     |              |              |             |               |        |
|                    |                |                    |              |                     |              |              |             |               | -      |
|                    |                |                    |              |                     |              |              |             |               | •      |
| K < 1 >            | ) แสดง 1       | ถึง 1 จาก 1 รายการ |              |                     |              |              |             | รายการต่อหน้า | 10 ~   |

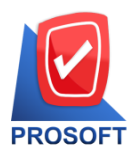

2571/1 ซอฟท์แวร์รีสอร์ท ถนนรามคำแหง แขวงหัวหมาก เขตบางกะปิ กรุงเทพฯ 10240 PROSOFT โทรศัพท์: 0-2739-5900 (อัตโนมัติ) โทรสาร: 0-2739-5910, 0-2739-5940 http://www.prosoft.co.th

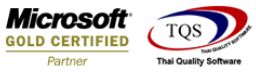

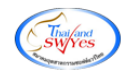

### 6. แถบเมนู Calendar

| Css      |              | มน้าแรก     | <b>โอ</b><br>อนุมัติการร้องขอ | ເມນູ 1         | <b>ตั</b> ้งค่า | ออกจากระบบ<br>                                         | พิมลพรรณ ทวีรุ่งศรี 🛩<br>Administrator 🚃 🌉 |
|----------|--------------|-------------|-------------------------------|----------------|-----------------|--------------------------------------------------------|--------------------------------------------|
| Home     | Organization | Personnel 2 | Time Attendance               | Approve Center |                 | Calendar<br>ปฏิทินวันหยุดบริษัท<br>ปฏิทินตารางการทำงาน | 3                                          |
| Training | Recruitment  | Calendar    | Report                        | $\sim$         |                 |                                                        |                                            |

### ประกอบด้วย 2 เมนู ได้แก่

**1. ปฏิทิ๊นวันหยุดบริษัท** >> แสดงข้อมูลตามเดือนปีที่เลือก ในรูปแบบเดือนต่อเดือน User สามารถทราบ ได้ว่าในเดือนนั้นๆ มีวันทำงาน, วันหยุดประจำสัปดาห์, วันหยุดประจำปี วันไหนบ้าง (ตัวอย่างดังภาพ)

| Css                                                | หน้าแรก อนุมัติการร้องข        | ເມນູ ຮ                          | 🏟 🖒<br>สังค่า ออกจากระบบ     | wīja<br>A                                   | wsรณ กวีรุ่งศรี 🛩<br>dministrator 🚞 📕 |
|----------------------------------------------------|--------------------------------|---------------------------------|------------------------------|---------------------------------------------|---------------------------------------|
| < ย้อนกลับ                                         |                                | ปฏิทินวันหยุดบริษัท             |                              |                                             | $\mathbb{B} \times$                   |
| 26 2                                               | 7 28                           | 29                              | 30                           | 1<br>วันแรงงานแห่งชาติ<br>(วันแรงงานแห่งชา) | 2<br>วันทยุด<br>(วันทยุด)             |
| 3<br>วันหยุด วันทำงาน<br>(วันหยุด) (วันทำงาน)      | 4 5<br>วันทำงาน<br>(วันทำงาน)  | 6<br>รับเท่างาน<br>(วันเท่างาน) | 7<br>วันทำงาน<br>(วันทำงาน)  | 8<br>วันห่างาน<br>(วันท่างาน)               | (วับหยุด)<br>9                        |
| 10 1<br>วันหยุด วันทำงาน<br>(วันหยุด) (วันทำงาน)   | L 12<br>วันทำงาน<br>(วันทำงาน) | 13<br>วันทำงาน<br>(วันทำงาน)    | 14<br>วันทำงาน<br>(วันทำงาน) | 15<br>วันทำงาน<br>(วันทำงาน)                | 16<br>วันหยุด<br>(วันหยุด)            |
| 17 1<br>รับหยุด รับทำงาน<br>(รับหยุด) (รับทำงาน)   | 3 19<br>วันทำงาน<br>(วันทำงาน) | 20<br>วันทำงาน<br>(วันทำงาน)    | 21<br>วันทำงาน<br>(วันทำงาน) | 22<br>วันทำงาน<br>(วันทำงาน)                | 23<br>วันหยุด<br>(วันหยุด)            |
| 24 2<br>วันหยุด วันท่างาน<br>(วันหยุด) (วันท่างาน) | 5 26<br>วันทำงาน<br>(วันทำงาน) | 27<br>วันทำงาน<br>(วันทำงาน)    | 28<br>วันทำงาน<br>(วันทำงาน) | 29<br>วันทำงาน<br>(วันทำงาน)                | 30<br>วันทยุด<br>(วันทยุด)            |
| 31<br>วันหยุด<br>(วันหยุด)                         | 1 2                            | 3                               | 4                            | 5                                           | 6                                     |

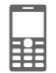

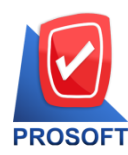

2571/1 ซอฟท์แวร์รีสอร์ท ถนนรามคำแหง แขวงหัวหมาก เขตบางกะปิ กรุงเทพฯ 10240 PROSOFT โทรศัพท์: 0-2739-5900 (อัตโนมัติ) โทรสาร: 0-2739-5910, 0-2739-5940 http://www.prosoft.co.th

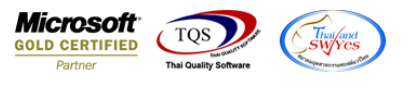

| สรุปประจำเดือน : พฤษภาคม |   |        | สรุปประจำปี : 2558  |   |         |
|--------------------------|---|--------|---------------------|---|---------|
| จำนวนวันที่ทำงาน         | : | 20 วัน | สำนวนวันที่ทำงาน    | : | 248 วัน |
|                          |   |        |                     |   |         |
| จำนวนวันหยุด             | 1 | 10 วัน | จำนวนวันหยุด        | : | 104 วัน |
|                          |   |        |                     |   |         |
| จำนวนวันหยุดประจำปี      | : | 1 วัน  | จำนวนวันหยุดประจำปี | : | 13 วัน  |
|                          |   |        |                     |   |         |

Powered by Prosoft Group ©2013 Prosoft Comtech Co.,Ltd. All rights reserved. - V7.2.001.0.20141020 | Latest Updated: 30/04/2015

#### ปฏิทินตารางการทำงาน >> แสดงตารางการทำงานของตนเอง (user login) กรณีวันที่พนักงานมาทำงานเต็มเวลา – หน้าจอแสดงเวลาเริ่มต้น สิ้นสุด ตามตารางการทำงานของบริษัท กรณีวันที่พนักงานลา - หน้าจอแสดงเวลา (สีม่วง) เป็นช่วงเวลาที่บันทึกลา (ตัวอย่างดังภาพ)

| ( | SS             |                 | มน้ำแรก  | หน้าแรก อนุมัติการร้องขอ เมนู ตั้งค่า ออม |              | <b>ம</b><br>มกจากระบบ | พิมลพรรณ ทวีรุ่<br>Administrator |      | ศรี 🗸             |                 |                       |  |
|---|----------------|-----------------|----------|-------------------------------------------|--------------|-----------------------|----------------------------------|------|-------------------|-----------------|-----------------------|--|
| < | ย้อนกลับ       |                 |          | U                                         | ปฏิทินตารางก | าารทำงาน              | I                                |      |                   | AB 🗟 🤇          | <u>a</u> 94           |  |
|   | วันหยุดบริว    | ษัท             |          | วันหยุดกะงาน                              |              |                       | กะงานปกติ                        |      | ขอท่              | ขอทำงานล่วงเวลา |                       |  |
|   | ขอทำงานล่วงเวล | าแบบกลุ่ม       |          | ขออนุมัติลา                               |              |                       | ขอแลกกะงาน                       |      | ขอเ               | ขอเปลี่ยนกะงาน  |                       |  |
| < |                |                 |          | 🛗 เมษายน 2558                             |              |                       |                                  |      |                   |                 | $\left \right\rangle$ |  |
|   | Sun            | Mon             |          | Tue                                       | Wed          |                       | Thu                              |      | Fri               | Sat             |                       |  |
|   | 29             |                 | 30       | 31                                        |              | 1                     |                                  | 2    | 3                 |                 | 4                     |  |
|   |                |                 |          |                                           | 08:30-17:45  | SH001                 | 08:30-17:45 5                    | H001 | 08:30-17:45 SH001 | วันหยุด         |                       |  |
|   | 5              |                 | 6        | 7                                         |              | 8                     |                                  | 9    | 10                |                 | 11                    |  |
|   | วันหยุด        | 08:30-17:45 SH0 | 001 08:3 | 0-17:45 SH001                             | 08:30-17:45  | SH001                 | 08:30-17:45 S                    | H001 | 08:30-17:45 SH001 | วันหยุด         |                       |  |
|   |                |                 |          |                                           |              |                       |                                  |      |                   |                 |                       |  |
|   | 12             |                 | 13       | 14                                        |              | 15                    |                                  | 16   | 17                |                 | 18                    |  |
|   | วันหยุด        | วันสงกรานต์     |          | วันสงกรานต์                               | วันสงกรา     | านต์                  | 08:30-17:45 \$                   | H001 | 08:30-17:45 SH001 | วันหยุด         |                       |  |
|   |                |                 |          |                                           |              |                       |                                  |      |                   |                 |                       |  |
|   | 19             |                 | 20       | 21                                        |              | 22                    |                                  | 23   | 24                |                 | 25                    |  |
|   | วันหยุด        | 08:30-17:45 SHC | 08:3     | 0-17:45 SH001                             | 08:30-17:45  | SH001                 | 08:30-17:45 \$                   | H001 | 08:30-17:45 SH001 | วันหยุด         |                       |  |
|   |                |                 |          |                                           |              |                       |                                  |      |                   |                 |                       |  |
|   | 26             |                 | 27       | 28                                        |              | 29                    |                                  | 30   | 1                 |                 | 2                     |  |
|   | วันหยุด        | 08:30-17:45 SHO | 08:3     | 0-17:45 SH001                             | 08:30-17:45  | SH001                 | 08:30-17:45 5                    | H001 |                   |                 |                       |  |

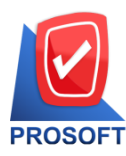

2571/1 ซอฟท์แวร์รีสอร์ท ถนนรามคำแหง แขวงหัวหมาก เขตบางกะปิ กรุงเทพฯ 10240

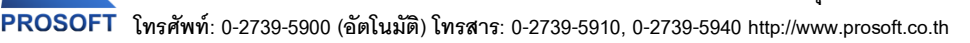

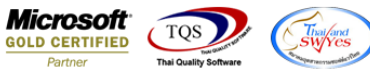

#### 7. แถบเมนู Training

User สามารถ บันทึกขออนุมัติอบรมภาบนอก และดูเอกสารขออนุมัติอบรมภายนอกได้ (ดังภาพ)

| Css      |                  | มน้าแรก   | อนุมัติการร้องขอ | ung 1          | <b>ตั</b> ้งค่า | ออกจากระบบ                            | พิมลพรรณ ทวีรุ่งศรี 🛩<br>Administrator 🔜 🎫 |
|----------|------------------|-----------|------------------|----------------|-----------------|---------------------------------------|--------------------------------------------|
| Home     | Organization     | Personnel | Time Attendance  | Approve Center |                 | Training<br>รายการขออนุมัติอบรมภายนอก | 3                                          |
| Training | 2<br>Recruitment | Calendar  | Report           |                |                 |                                       |                                            |
|          |                  |           |                  | $\sim$         |                 |                                       |                                            |

#### ขั้นตอนการบันทึกขออนุมัติอบรมภายนอกได้ผ่านหน้าจอนี้ โดย

- 1. คลิกเลือก New เอกสาร
- 2. ระบบจะแสดงหน้าจอสำหรับบันทึกรายละเอียดการขออนุมัติอบรมภายนอก กรอกข้อมูลเสร็จแล้ว Save (ดังภาพ)

| Øs             | S                  | หน้าแรก ส                    | มนุมัติก <b>ารร</b> ้องข | ขอ เมนู          | <b>ตั้</b> งค่า | <b>C</b> | ໜັນ                     | ลพรรณ ทวีรุ่<br>Administrator | งศรี 🗸         |
|----------------|--------------------|------------------------------|--------------------------|------------------|-----------------|----------|-------------------------|-------------------------------|----------------|
| < ย้อนก        | ลับ                |                              | จัดการส                  | ข้อมูลขออนุมัติย | วบรมภายนอก      |          |                         |                               | ⊕ <b>, Ì</b> Ì |
| ทั้งหมด        | T                  |                              |                          |                  |                 |          |                         | L                             |                |
| รหัสพนักงา     | u :                |                              | ถึง :                    |                  |                 | IΞ       |                         |                               |                |
| วันที่เริ่มอบร | รม :               | Ē                            | ถึง :                    |                  |                 | <b></b>  | Q ค้นหา ล้างค่า         |                               |                |
| จัดการข้อ      | ມູลขออนุมัติอบรมภา | ยนอก                         |                          |                  |                 |          | View : โอกสาร           | :ที่รออนุมัติ                 | •              |
|                | เลขทีเอกสาร        | ชื่ออบรม                     |                          | วันที่เริ่มอบรม  | วันที่สิ้นสุด   | เการอบรม | ผู้บันทึก               | ត                             | ถานะกา         |
|                | COS201405-0001     | ดูงานภายนอกบริษัท            |                          | 22/05/2557       | 22/05/2557      |          | นางสาว วรากร บุญสืบ     | รออา                          | นุมัติ 🔶       |
|                | COS201411-0001     | การอบรมการเขียนภาษา html&cs. | (                        | 01/11/2557       | 02/11/2557      |          | นางสาว อาทิตยา วงค์อาษา | 5001                          | นุมัติ         |
|                | COS201412-0001     | รวมพลัง NETWORK ธุรกิจไทย ก  |                          | 27/11/2557       | 28/11/2557      |          | นางสาว รัตนา ธรรมดูล    | รออา                          | นุมัติ         |
|                | COS201504-0001     | Road Map to Success Story    | (                        | 03/04/2558       | 03/04/2558      |          | นางสาว ณิชชนิกานต์ มงค  | รออา                          | นุมัติ         |
|                |                    |                              |                          |                  |                 |          |                         |                               |                |
|                |                    |                              |                          |                  |                 |          |                         |                               | +              |
| KK             | 1 > > แสดง         | 1 ถึง 4 จาก 4 รายการ         |                          |                  |                 |          |                         | รายการต่อหน้า                 | 10 ~           |

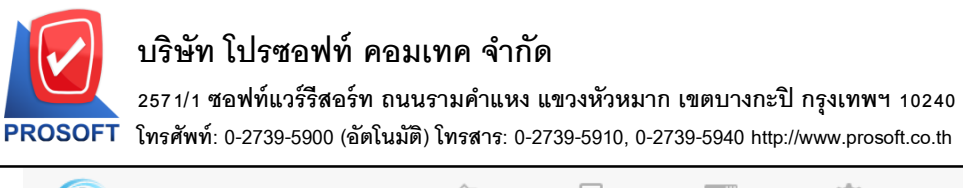

| Css             |                | <b>น</b> ้าแรก | อนุมัติการร้องขอ | เมามู                | <b>ตั้</b> งค่า | <b>U</b> | ะบบ         | winams<br>Adu      | รรณ ทวีรุ่งค<br>ninistrator | 15 🗸 |  |
|-----------------|----------------|----------------|------------------|----------------------|-----------------|----------|-------------|--------------------|-----------------------------|------|--|
| < ย้อนกลับ      |                |                | ເพົ່ມข้อมูล      | ลขออนุมัติอบรมภายนอก |                 |          |             | Œ                  | + 🖺 🚍 🗙                     |      |  |
| ทั่วไป          | รายละเอียดอื่น | ผู้เข้าอบรม    | สถานที่อบรม      | ตารางอบรม            | ผู้จัดอบรม      | F        | ่าใช้จ่าย   | แนบไฟล์            |                             | 2    |  |
|                 |                |                |                  |                      |                 |          | เอกลารษ     | in                 |                             |      |  |
| เลขที่เอกสาร*   | : [            | COS201505-0001 |                  | วันที่เอกสา          | 5*              | :        | 13/05/2558  |                    | ÷                           | 3    |  |
| หลักสูตร*       | : [            |                | E                | ชื่อหลักสูต          | 5*              | :        |             |                    |                             |      |  |
| ชื่ออบรม*       | : [            |                |                  | จัดอบรมแบ            | תו              | :        | ปกติ        |                    | •                           |      |  |
| วันทีเริ่มอบรม* | : [            | 13/05/2558     | Ē                | วันที่สิ้นสุด        | การอบรม*        | :        | 14/05/2558  |                    |                             |      |  |
| ประเภทอบรม      | : [            |                | ;≣ ▼             | กลุ่มอบรม            |                 | :        | ทั่วไป      |                    | ;≣ ▼                        |      |  |
| ผู้บันทึก*      | : [            | CM55-161       | E                | ชื่อผู้บันทึก        | I.              | :        | นาง พิมลพรร | ณ ทวีรุ่งศรีทรัพย์ |                             |      |  |
| รายละเอียด      | : [            |                |                  |                      |                 |          |             |                    |                             |      |  |
|                 |                |                |                  |                      |                 |          |             |                    |                             |      |  |

**Microsoft** 

GOLD CERTIFIED

TQS

Sw/Y

#### 8. แถบเมนู Organization

User สามารถดูข้อมูโครงสร้างองค์กร, ข้อมูลโครงสร้างตำแหน่ง, ข้อมูลโครงสร้างพนักงาน ได้จากหน้าจอนี้

้ตัวอย่าง ข้อมูลโครงสร้างองค์กร (แบบ Chat) ตามภาพแท็บด้านล่างเลื่อนดูได้ครบทุกส่วนงาน

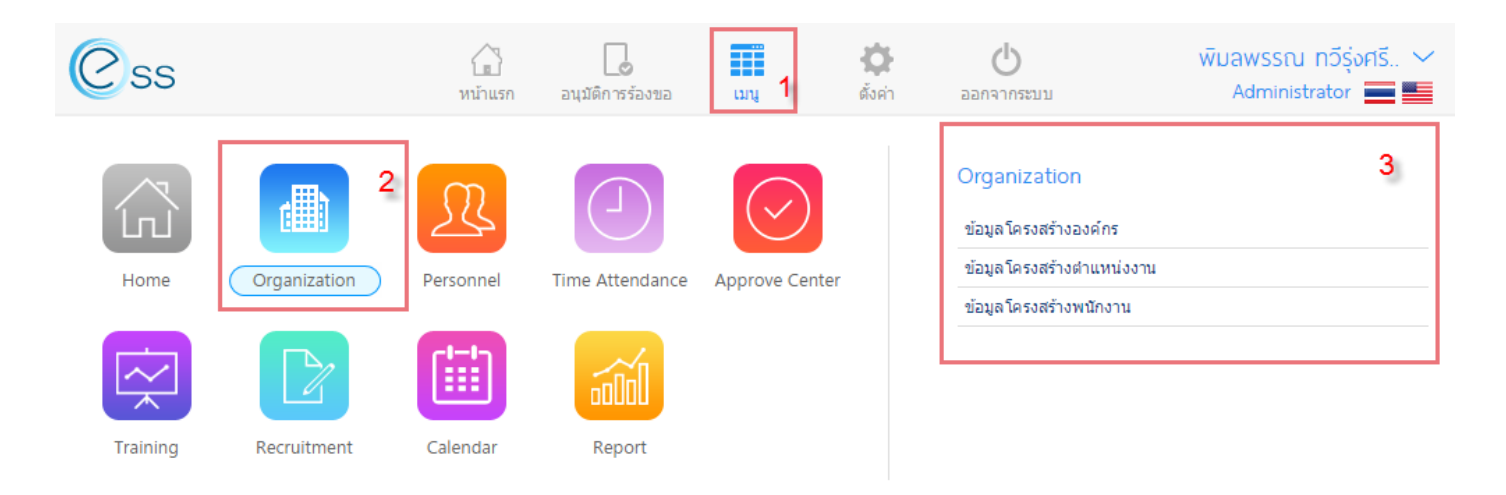

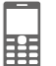

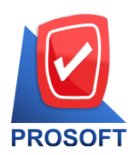

2571/1 ซอฟท์แวร์รีสอร์ท ถนนรามคำแหง แขวงหัวหมาก เขตบางกะปิ กรุงเทพฯ 10240 PROSOFT โทรศัพท์: 0-2739-5900 (อัตโนมัติ) โทรสาร: 0-2739-5910, 0-2739-5940 http://www.prosoft.co.th

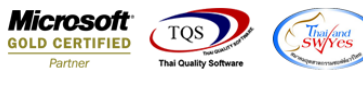

| ร้อนกลับ         ข้อมูลโครงสร้างองค์กร         เว           ข่อมูลโครงสร้างองค์กร         ข่อมูลโครงสร้างองทีกร         ข่อมูลโครงสร้างองค์กร         ข่อมูลโครงสร้างองค์กร           พม่อขอาน         :         ::         ::         ::         ::         ::         ::         ::         ::         ::         ::         ::         ::         ::         ::         ::         ::         ::         ::         ::         ::         ::         ::         ::         ::         ::         ::         ::         ::         ::         ::         ::         ::         ::         ::         ::         ::         ::         ::         ::         ::         ::         ::         ::         ::         ::         ::         ::         ::         ::         ::         ::         ::         ::         ::         ::         ::         ::         ::         ::         ::         ::         ::         ::         ::         ::         ::         ::         ::         ::         ::         ::         ::         ::         ::         ::         ::         ::         ::         ::         ::         ::         ::         ::         ::         :: <t< th=""><th>Css</th><th>หน้าแรก</th><th><br/>อนุมัติการร้องขอ</th><th>ເມາມ</th><th><b>ตั</b>้งค่า</th><th><b>ப</b></th><th>wūua<br/>A</th><th>wsรณ กวีรุ่งศรี 🛩<br/>dministrator 🚞 🎫</th></t<> | Css                                       | หน้าแรก  | <br>อนุมัติการร้องขอ | ເມາມ           | <b>ตั</b> ้งค่า | <b>ப</b> | wūua<br>A | wsรณ กวีรุ่งศรี 🛩<br>dministrator 🚞 🎫 |
|----------------------------------------------------------------------------------------------------|-------------------------------------------|----------|----------------------|----------------|-----------------|----------|-----------|---------------------------------------|
| ร้างมูลโครงสร้างองห์กร ข้อมูลโครงสร้างตำแหน่งงาน ข้อมูลโครงสร้างพนักงาน       หน่วยงาน     :     ::     ::     ::     ::     ::     ::     ::     ::     ::     ::     ::     ::     ::     ::     ::     ::     ::     ::     ::     ::     ::     ::     ::     ::     ::     ::     ::     ::     ::     ::     ::     ::     ::     ::     ::     ::     ::     ::     ::     ::     ::     ::     ::     ::     ::     ::     ::     ::     ::     ::     ::     ::     ::     ::     ::     ::     ::     ::     ::     ::     ::     ::     ::     ::     ::     ::     ::     ::     ::     ::     ::     ::     ::     ::     ::     ::     ::     ::     ::     ::     ::     ::     ::     ::     ::     ::     ::     ::     ::     ::     ::     ::     ::     ::     ::     ::     ::     ::     ::     ::     ::     ::     ::     ::     ::     ::     ::     ::     ::     ::     ::     ::     ::     ::     ::     ::     ::     ::     ::     ::                                                                                                    | < ย้อนกลับ                                |          | <u>ູ</u> ນົວມູ       | ลโครงสร้างอง   | งค์กร           |          |           | <b>_</b>                              |
| ווישנאזיז : בוסון פֿוּשר (Aiur) (און איז איז איז איז איז איז איז איז איז איז                                                                                                    | ข้อมูลโครงสร้างองค์กร ข้อมูลโครงสร้างด่าน | เหน่งงาน | ข้อมูลโครงสร้างพนั   | โกงาน          |                 |          |           |                                       |
| View: Chart<br>Chart<br>List<br>Lionjob-TN AD (HO) 3 Web-TN HRMi-SL                                                                                                    | หน่วยงาน :                                |          | ≣ Q ศัมหา            | ล้างค่า        |                 |          |           |                                       |
| List<br>List<br>List<br>Lionjob-TN AD (HO) 3 Web-TN HRMi-SL                                                                                                    |                                           |          |                      |                |                 |          | View :    | Chart •                               |
| Lionjob-TN AD (HO) 3 Web-TN HRMi-SL                                                                                                    |                                           |          | ນຈີນັາ               | ท โปรซอฟท์ คอม | ⊖<br>เทค จำกัด  |          |           | List                                  |
| Lionjob-TN AD (HO) 3 Web-TN HRMi-SL                                                                                                    |                                           |          |                      |                |                 |          |           |                                       |
|                                                                                                    | Lionjob-TN                                |          | AD (HO)              |                | 3 Web-TI        | N        | HRMi-SL   |                                       |
|                                                                                                    |                                           |          |                      |                |                 |          |           |                                       |
|                                                                                                    |                                           |          |                      |                |                 |          |           |                                       |
| -                                                                                                    |                                           |          |                      |                |                 |          |           |                                       |
|                                                                                                    | 4                                         |          |                      | _              |                 |          |           |                                       |

### ้ตัวอย่าง ข้อมูลโครงสร้างตำแหน่ง (แบบ List) ตามภาพแท็บด้านล่างเลือกดูหน้าต่างๆ ได้

| Css                                | หม้าแรก                    | อนุมัติการร้องขอ เม    | มู ตั้งค่า | <b>ப</b><br>ออกจากระบบ | พิมลพรรณ กวีรุ่งศรี 🗡<br>Administrator 🗮 🜉 |  |  |  |
|------------------------------------|----------------------------|------------------------|------------|------------------------|--------------------------------------------|--|--|--|
| < ย้อนกลับ 🤄 ข้อมูลโครงสร้างองค์กร |                            |                        |            |                        |                                            |  |  |  |
| ข้อมูล โครงสร้างองค์กร             | ข้อมูลโครงสร้างด่าแหน่งงาน | ข้อมูลโครงสร้างพนักงาน | ]          |                        |                                            |  |  |  |
| หน่วยงาน :                         |                            | ii Q ค้นหา ล้าง        | ก่า        |                        |                                            |  |  |  |

| ชื่อหน่วยงาน                   | ชื่อประเภทหน่วยงาน | ชื่อหน่วยงานหลัก | ชื่อองค์กร                   |   |
|--------------------------------|--------------------|------------------|------------------------------|---|
| Web-TN-R&D                     | BU                 |                  | บริษัท โปรซอฟท์ คอมเทค จำกัด | - |
| 3 Web-R&D                      | BU                 |                  | บริษัท โปรซอฟท์ คอมเทค จำกัด |   |
| HOST-MA-CCS                    | BU                 |                  | บริษัท โปรซอฟท์ คอมเทค จำกัด |   |
| HRMi-MO-R&D                    | BU                 |                  | บริษัท โปรซอฟท์ คอมเทค จำกัด |   |
| 3 Web-GD                       | BU                 |                  | บริษัท โปรซอฟท์ คอมเทค จำกัด |   |
| AD (CM)                        | BU                 |                  | บริษัท โปรซอฟท์ คอมเทค จำกัด |   |
| GPS-SL                         | BU                 |                  | บริษัท โปรซอฟท์ คอมเทค จำกัด |   |
| HRMi-Consultant                | BU                 |                  | บริษัท โปรซอฟท์ คอมเทค จำกัด |   |
| AD-ACC (CM)                    | BU                 |                  | บริษัท โปรซอฟท์ คอมเทค จำกัด |   |
| <ul> <li>Management</li> </ul> | BU                 |                  | บริษัท โปรซอฟท์ คอมเทค จำกัด |   |
| Manage                         | DEP                | Management       | บริษัท โปรซอฟท์ คอมเทค จำกัด |   |
| ⊿ R&D                          | BU                 |                  | บริษัท โปรซอฟท์ คอมเทค จำกัด |   |
| R & D                          | DEP                | R&D              | บริษัท โปรซอฟท์ คอมเทค จำกัด |   |
| Web-R&D                        | BU                 |                  | บริษัท โปรซอฟท์ คอมเทค จำกัด |   |
|                                |                    |                  |                              | * |

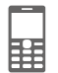

View : List

•

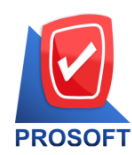

2571/1 ซอฟท์แวร์รีสอร์ท ถนนรามคำแหง แขวงหัวหมาก เขตบางกะปิ กรุงเทพฯ 10240 PROSOFT โทรศัพท์: 0-2739-5900 (อัตโนมัติ) โทรสาร: 0-2739-5910, 0-2739-5940 http://www.prosoft.co.th

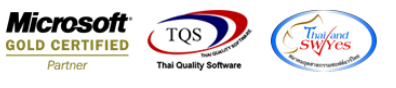

#### ้ตัวอย่าง ข้อมูลโครงสร้างพนักงาน (แบบ Chart) ตามภาพ แท็บด้านล่างเลื่อนดูได้ครบทุกตำแหน่งงาน

| Css                         | พม้าแรก                   | <b>ไ</b><br>อนุมัติการร้องขอ | ורגי    | <b>द्वि</b><br>ตั้งค่า | ออกจากระบบ | wīuaw<br>Ad | rsรณ กวีรุ่งศรี *<br>ministrator 🔜 📕 | ~ |
|-----------------------------|---------------------------|------------------------------|---------|------------------------|------------|-------------|--------------------------------------|---|
| < ย้อนกลับ                  |                           |                              | _       |                        |            |             |                                      |   |
| ข้อมูล โครงสร้างองค์กร      | ข้อมูลโครงสร้างดำแหน่งงาน | ข้อมูลโครงสร้างพนั           | กงาน    |                        |            |             |                                      |   |
| หน่วยงาน :<br>รหัสพนักงาน : |                           | i≡<br>i≡ Qศับหา              | ล้างค่า |                        |            |             |                                      |   |
|                             |                           |                              |         |                        |            | View :      | Chart                                | • |
| 4                           |                           | บริษัท                       | PROSOF  | T<br>Tuna durtia       |            |             | List<br>Card                         |   |

### ตัวอย่าง ข้อมูลโครงสร้างพนักงาน (แบบ Card) ตามภาพ แท็บด้านล่างเลือกดูหน้าต่างๆ ได้

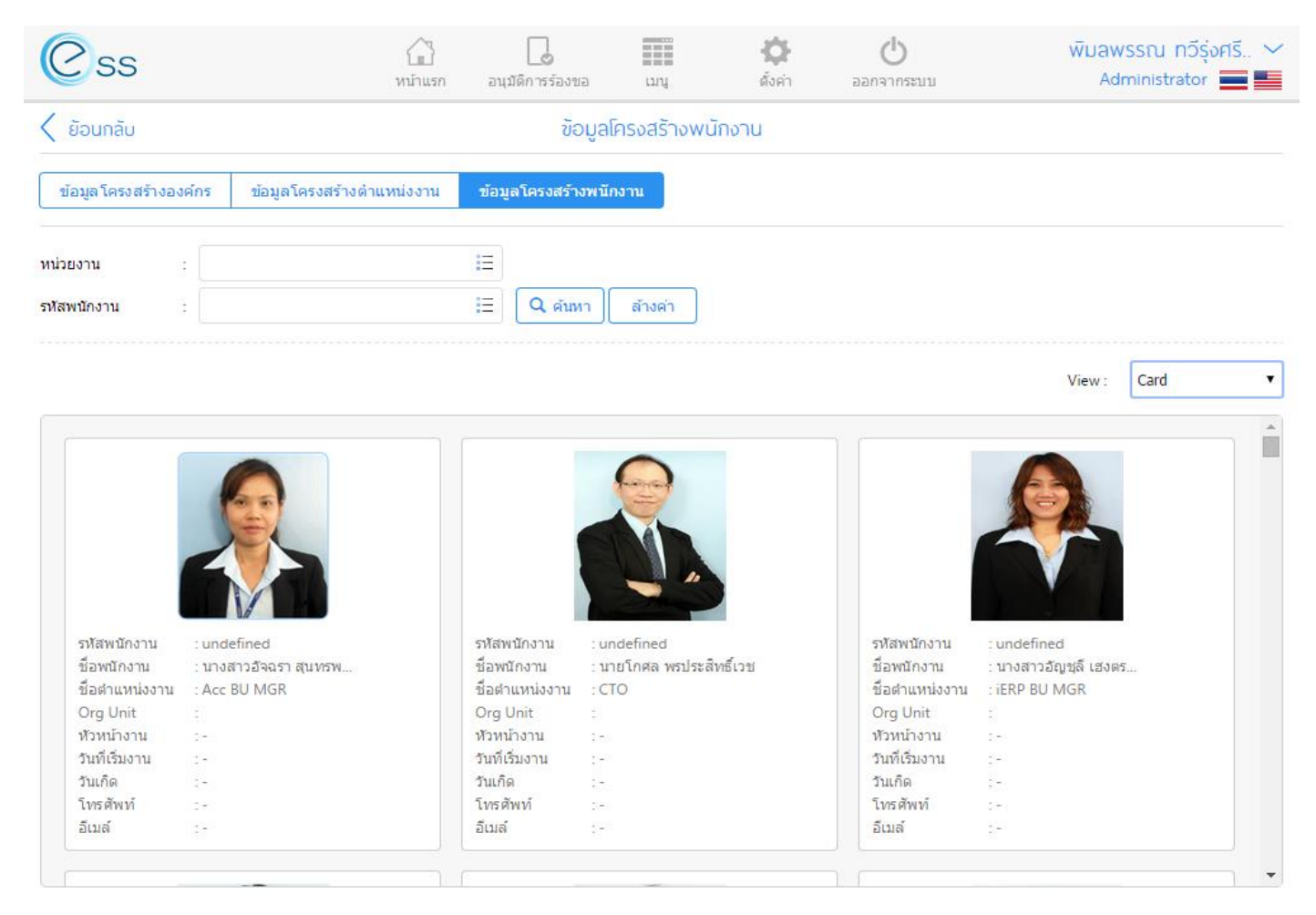

ตัวอย่าง ข้อมูลโครงสร้างพนักงาน (แบบ List) ตามภาพ แท็บด้านล่างเลือกดูหน้าต่างๆ ได้

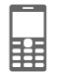

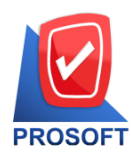

2571/1 ซอฟท์แวร์รีสอร์ท ถนนรามคำแหง แขวงหัวหมาก เขตบางกะปิ กรุงเทพฯ 10240

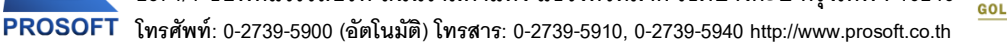

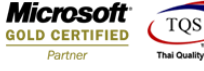

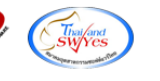

| Css                           | มน้าแรก                   | <br>อนุมัติการร้องขอ | เมนุ ตั้ง      | d<br>ค่า ออกจากระบบ | พิมลพรรณ ทวีรุ่งศรี 🗸<br>Administrator 💳 💻 |
|-------------------------------|---------------------------|----------------------|----------------|---------------------|--------------------------------------------|
| < ย้อนกลับ                    |                           |                      |                |                     |                                            |
| ข้อมูล โครงสร้างองค์กร        | ข้อมูลโครงสร้างดำแหน่งงาน | ข้อมูลโครงสร้างพนัก  | มาบงาน         |                     |                                            |
| หน่วยงาน :                    |                           | ี่<br>⊟<br>Ωุศัมหา   | ล้างค่า        |                     |                                            |
|                               |                           |                      |                |                     | View : List 🔻                              |
| รหัสพนักงาน                   | ชื่อพนักงาน               |                      | ชื่อดำแหน่งงาน | ชื่อหน่วยงาเ        | น วันเกิด                                  |
| <ul> <li>undefined</li> </ul> | นายวิโรจน์ เย็นสวัสดิ์    | ที่ปรึกษา            |                |                     | -                                          |

| undefined   | นายวิโรจน์ เย็นสวัสดิ์     | ที่ปรึกษา         | - |   |
|-------------|----------------------------|-------------------|---|---|
| ✓ undefined | นางสาวอัมภิณี ด่านตระกูล   | MD                | - |   |
| undefined   | นางสาวอัจฉรา สุนทรพินิจ    | Acc BU MGR        | - |   |
| undefined   | นางสาวสุภาพร นาแรมงาม      | Acc-S-SL          | - |   |
| undefined   | นางสาวรัชนก เกษแก้ว        | Acc-S-SL          | - |   |
| undefined   | นางสาวญาภรณ์ เหมยากรณ์     | Acc-S-SL          | - |   |
| undefined   | นายพฤกษา บุ่งง้าว          | HRMi-S-SL         | - |   |
| undefined   | นางสาวอัมพวรรณ ปอแก้ว      | Acc-S-Consultant  | - |   |
| undefined   | นายธีระพล อยู่สกุล         | HRMi-S-Consultant | - |   |
| undefined   | นางสาวกัญชลี ปรัสพันธ์     | CRM-S-Consultant  | - |   |
| undefined   | นางสาวปาริชาติ เพ็ชรช้าย   | Acc-SL            | - |   |
| undefined   | นายภูมิศักดิ์ ตรีภพศรีสกุล | HRMi-SL           | - |   |
| undefined   | นางสาวผกามาศ ชัยโชติ       | HRMi-Consultant   | - |   |
| undefined   | นายสัญลักษณ์ ธรรมสุวรรณ    | HRMi-Consultant   | - | - |
|             |                            |                   |   |   |

### หาก User พบปัญหาในการใช้งาน หรือ ต้องการแนะนำเพิ่มเดิม สามารถแจ้งมาได้ที่ email : <u>hr@prosoft.co.th</u> หรือ โทรศัพท์ 02 739 5903 หรือ 081 359 6921

ຈັດກຳໂດຍ พิมลพรรณ ทวีรุ่งศรีทรัพย์ Human Resource Update 01 พ.ค. 2558

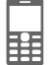